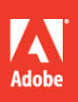

# Adobe<sup>®</sup> Acrobat<sup>®</sup> XI

# CLASSROOM IN A BOOK

The official training workbook from Adobe Systems

CD-ROM Included for Windows and Mac OS

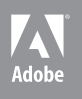

# Adobe<sup>®</sup> Acrobat<sup>®</sup> XI

# CLASSROOM IN A BOOK

The official training workbook from Adobe Systems

CD-ROM Included for Windows and Mac OS

Adobe® Acrobat® XI Classroom in a Book®

© 2013 Adobe Systems Incorporated and its licensors. All rights reserved.

If this guide is distributed with software that includes an end user agreement, this guide, as well as the software described in it, is furnished under license and may be used or copied only in accordance with the terms of such license. Except as permitted by any such license, no part of this guide may be reproduced, stored in a retrieval system, or transmitted, in any form or by any means, electronic, mechanical, recording, or otherwise, without the prior written permission of Adobe Systems Incorporated. Please note that the content in this guide is protected under copyright law even if it is not distributed with software that includes an end user license agreement.

The content of this guide is furnished for informational use only, is subject to change without notice, and should not be construed as a commitment by Adobe Systems Incorporated. Adobe Systems Incorporated assumes no responsibility or liability for any errors or inaccuracies that may appear in the informational content contained in this guide.

Please remember that existing artwork or images that you may want to include in your project may be protected under copyright law. The unauthorized incorporation of such material into your new work could be a violation of the rights of the copyright owner. Please be sure to obtain any permission required from the copyright owner.

Any references to company names in sample files are for demonstration purposes only and are not intended to refer to any actual organization.

Adobe, the Adobe logo, Acrobat, Adobe Reader, Adobe LiveCycle, the Adobe PDF logo, Classroom in a Book, Distiller, Dreamweaver, Flash, FrameMaker, Illustrator, InDesign, PDF Portfolio, PageMaker, Photoshop, PostScript, and Reader are either registered trademarks or trademarks of Adobe Systems Incorporated in the United States and/or other countries.

Apple, Macintosh, Mac OS, and QuickTime are trademarks of Apple Computer, Inc., registered in the United States and other countries. Microsoft, Windows, Windows 7, Windows Vista, and Windows XP are either registered trademarks or trademarks of Microsoft Corporation in the United States and/ or other countries. JavaScript is a trademark or registered trademark of Sun Microsystems, Inc. in the United States and other countries. Lotus Notes is a trademark or registered trademark of IBM. All other trademarks are the property of their respective owners.

Adobe Systems Incorporated, 345 Park Avenue, San Jose, California 95110-2704, USA

Notice to U.S. Government End Users. The Software and Documentation are "Commercial Items," as that term is defined at 48 C.F.R. §2.101, consisting of "Commercial Computer Software" and "Commercial Computer Software Documentation, as such terms are used in 48 C.F.R. §12.212 or 48 C.F.R. §227.7202, as applicable. Consistent with 48 C.F.R. §12.212 or 48 C.F.R. §227.7202-1 through 227.7202-4, as applicable, the Commercial Computer Software Documentation are being licensed to U.S. Government end users (a) only as Commercial Items and (b) with only those rights as are granted to all other end users pursuant to the terms and conditions herein. Unpublished-rights reserved under the copyright laws of the United States. Adobe Systems Incorporated, 345 Park Avenue, San Jose, CA 95110-2704, USA. For U.S. Government End Users, Adobe agrees to comply with all applicable equal opportunity laws including, if appropriate, the provisions of Executive Order 11246, as amended, Section 402 of the Vietnam Era Veterans Readjustment Assistance Act of 1974 (38 USC 4212), and Section 503 of the Rehabilitation Act of 1973, as amended, and the regulations at 41 CFR Parts 60-1 through 60-60, 60-250, and 60-741. The affirmative action clause and regulations contained in the preceding sentence shall be incorporated by reference.

Adobe Press books are published by Peachpit, a division of Pearson Education. For the latest on Adobe Press books, go to www.adobepress.com. To report errors, please send a note to errata@peachpit.com. For information on getting permission for reprints and excerpts, contact permissions@peachpit.com.

Printed and bound in the United States of America

ISBN-13: 978-0-321-88679-8 ISBN-10: 0-321-88679-8 9 8 7 6 5 4 3 2 1

# WHAT'S ON THE DISC

### Here is an overview of the contents of the Classroom in a Book disc.

The *Adobe Acrobat XI Classroom in a Book* disc includes the lesson files that you'll need to complete the exercises in this book, as well as other content to help you learn more about Adobe Acrobat XI and use it with greater efficiency and ease. The diagram below represents the contents of the disc, which should help you locate the files you need.

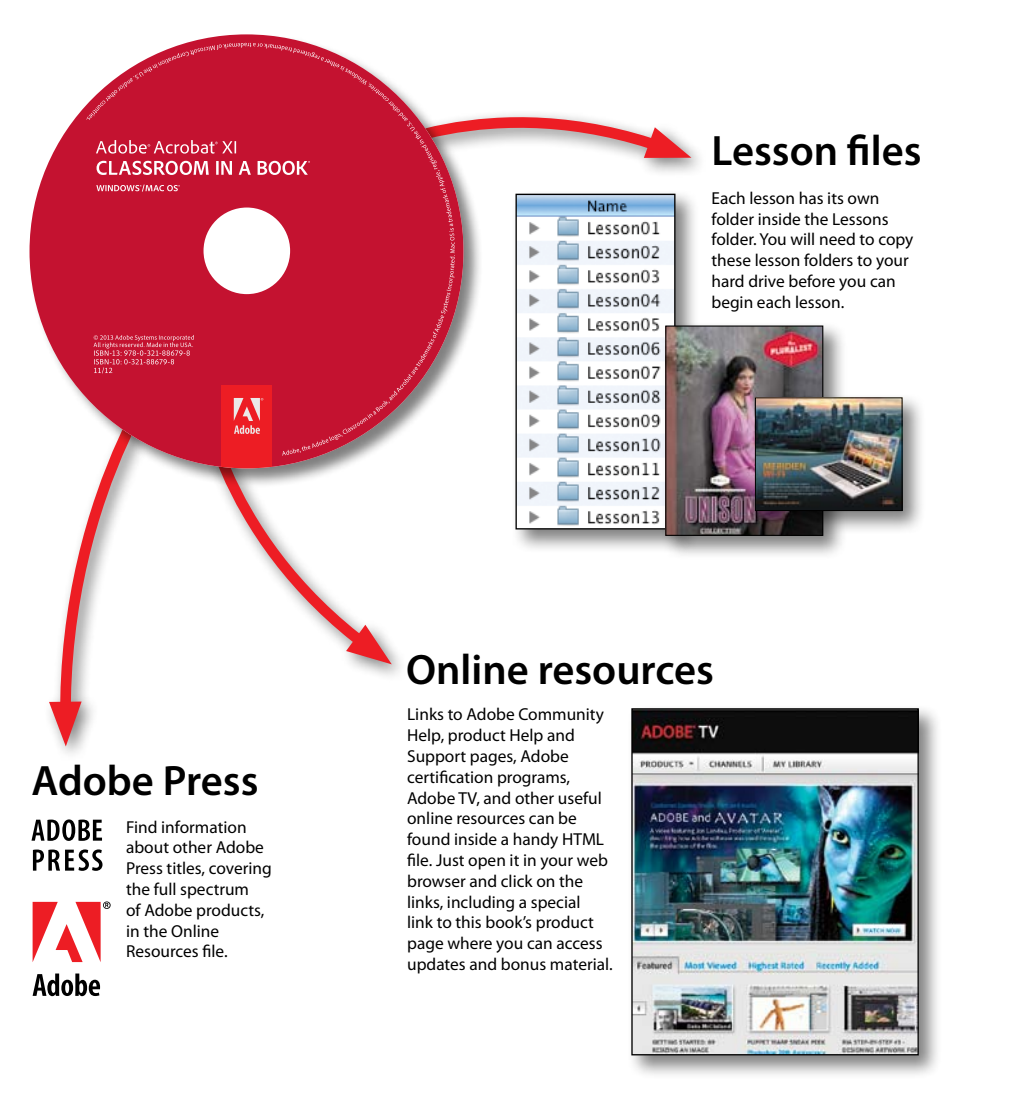

# **CONTENTS**

### **GETTING STARTED**

| Adobe     | Acrobat: XI<br>ROOM IN A BOOK |  |
|-----------|-------------------------------|--|
|           |                               |  |
| 100000000 |                               |  |
|           |                               |  |
|           |                               |  |

| About Classroom in a Book1            |
|---------------------------------------|
| What's new in this edition 1          |
| Acrobat Pro and Acrobat Standard2     |
| Prerequisites                         |
| Installing Adobe Acrobat2             |
| Starting Adobe Acrobat 2              |
| Copying the Classroom in a Book files |
| Additional resources                  |
| Adobe certification4                  |

1

### **1** INTRODUCING ADOBE ACROBAT XI

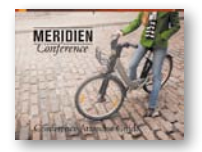

| NG ADOBE ACROBAT XI                           | 6  |
|-----------------------------------------------|----|
| About PDF                                     | 8  |
| About Adobe Acrobat                           | 8  |
| About Adobe Reader                            | 9  |
| Using PDF on the web                          | 9  |
| Adding Adobe Reader installers                | 10 |
| Opening a PDF file                            | 10 |
| Working with the toolbars                     | 12 |
| Working with task panes                       | 13 |
| Same tools, different locations               | 14 |
| Panels in the Tools pane                      | 17 |
| Using keyboard shortcuts to select tools      | 19 |
| Navigating PDF documents                      | 19 |
| Viewing PDF presentations in Full Screen mode | 25 |
| Viewing PDF files in Read mode                | 27 |
| Designing documents for online viewing        | 28 |
| Setting Acrobat preferences for web browsing  | 30 |
| Customizing the Quick Tools toolbar           | 31 |

|           | Creating a custom tool set                        | 32 |
|-----------|---------------------------------------------------|----|
|           | Getting help                                      |    |
|           | Review questions and answers                      | 35 |
| CREATING  | ADOBE PDF FILES                                   | 36 |
| -         | About creating Adobe PDF files                    |    |
|           | Using the Create command                          |    |
| -         | Dragging and dropping files                       | 41 |
| 14A       | Creating Adobe PDFs from                          |    |
|           | Microsoft Office files (Mac OS)                   |    |
|           | Converting different types of files               |    |
|           | Inserting a blank page                            |    |
|           | Using PDFMaker                                    | 47 |
|           | PDFMaker options                                  |    |
|           | Using the Print command to create Adobe PDF files | 50 |
|           | Adobe PDF presets                                 | 52 |
|           | Reducing file size                                | 52 |
|           | Optimizing PDF files (Acrobat Pro only)           | 53 |
|           | Creating files from the clipboard                 | 54 |
|           | Scanning a paper document                         | 54 |
|           | Making scanned text editable and searchable       | 56 |
|           | Converting email messages to PDF (Windows)        | 58 |
|           | Converting web pages to Adobe PDF                 | 62 |
|           | Review questions and answers                      | 67 |
| READING A | ND WORKING WITH PDF FILES                         | 68 |
| and and   | Changing the opening view                         | 70 |
|           | About the onscreen display                        | 72 |
|           | Reading PDF documents                             | 72 |
|           | Searching PDF documents                           | 79 |
|           | Printing PDF documents                            |    |
|           | Printing booklets                                 | 84 |
|           | Filling out PDF forms                             | 84 |
|           | About flexibility, accessibility, and structure   | 86 |

| Working with accessible documents                                    |
|----------------------------------------------------------------------|
| Making files flexible and accessible (Acrobat Pro only) $\ldots .90$ |
| About tags94                                                         |
| Using Acrobat accessibility features (Standard and Pro) $\ldots$ .94 |
| Sharing PDF files100                                                 |
| Review questions and answers102                                      |

# 4 ENHANCING PDF DOCUMENTS

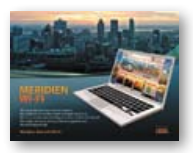

| 106 |
|-----|
| 108 |
| 110 |
| 112 |
| 114 |
| 115 |
| 118 |
| 121 |
| 122 |
| 123 |
| 124 |
| 125 |
|     |

### 5 EDITING CONTENT IN PDF FILES

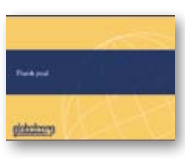

| Editing text                                       | .128  |
|----------------------------------------------------|-------|
| Redacting text (Acrobat Pro only)                  | .133  |
| Working with images in a PDF file                  | .134  |
| Copying text and images from a PDF file            | .137  |
| Exporting PDF content to a PowerPoint presentation | .139  |
| Saving PDF files as Word documents                 | .140  |
| Extracting PDF tables as Excel spreadsheets        | . 141 |
| Review questions and answers                       | .143  |

### 6 USING ACROBAT WITH MICROSOFT OFFICE FILES (WINDOWS)

126

104

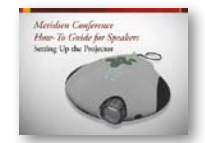

| Getting started                              | 146 |
|----------------------------------------------|-----|
| About Acrobat PDFMaker                       | 146 |
| Converting Microsoft Word files to Adobe PDF | 147 |

|                                                                                                    | Creating Adobe PDF files from Word              |
|----------------------------------------------------------------------------------------------------|-------------------------------------------------|
|                                                                                                    | mail-merge templates152                         |
|                                                                                                    | Converting Excel documents and starting         |
|                                                                                                    | a review                                        |
|                                                                                                    | Converting PowerPoint presentations157          |
|                                                                                                    | Converting web pages from Internet Explorer158  |
|                                                                                                    | Review questions and answers159                 |
| 7 COMBININ                                                                                                    | G FILES 160                                     |
|                                                                                                    | About combining files162                        |
| Carl Martin Street and Street                                                                                                    | Selecting files to combine162                   |
| *-10*                                                                                                    | Arranging pages167                              |
|                                                                                                    | Merging the files169                            |
| 1000 State                                                                                                    | Creating a PDF Portfolio (Acrobat Pro)          |
| and the                                                                                                    | Review questions and answers                    |
| 8 ADDING S                                                                                                    | GNATURES AND SECURITY 176                       |
| LOCAL                                                                                                    | Getting started178                              |
| Conference Sponsorship Agreement                                                                                                    | Viewing documents in Protected Mode             |
| 1000     1010     1010     1010     1010     1010     1010     1010     1010     1010     1010     1010     1010     101     101     101     101     101     101     101     101     101     101     101     101     101     101     101     101     101     101     101     101     101     101     101     101     101     101     101     101     101     101     101     101     101     101     101     101     101     101     101     101     101     101     101     101     101     101     101     101     101     10     10     10     10     10     10     10     10     10     10     10     10     10     10     10     10     10     10     10     10     10     10     10     10     10     10     10     10     10     10     10     10     10     10     10     10     10     10     10     10     10     10     10     10     10     10     10     10     10     10     10     10     10     10     10     10     10     10     10     10     10     10     10     10     10     10     10     10     10     10     10     10     10     10     10     10     10     10     10     10     10     10     10     10     10     10     10     10     10     10     10     10     10     10     10     10     10     10     10     10     10     10     10     10     10     10     10     10     10     10     10     10     10     10     10     10     10     10     10     10     10     10     10     10     10     10     10     10     10     10     10     10     10     10     10     10     10     10     10     10     10     10     10     10     10     10     10     10     10     10     10     10     10     10     10     10     10     10     10     10     10     10     10     10     10     10     10     10     10     10     10     10     10     10     10     10     10     10     10     10     10     10     10     10     10     10     10     10     10     10     10     10     10     10     10     10     10     10     10     10     10     10     10     10     10     10     10     10     10     10     10     10     10     10     10     10     10     10     10          | (Windows only)178                               |
| 1 September - September - Sept | About security                                  |
|                                                                                                    | Viewing security settings180                    |
|                                                                                                    | Adding security to PDF files                    |
|                                                                                                    | About digital signatures185                     |
|                                                                                                    | Creating digital signatures185                  |
|                                                                                                    | Signing in Preview mode188                      |
|                                                                                                    | Sharing certificates with others                |
|                                                                                                    | Signing a document digitally193                 |
|                                                                                                    | Modifying signed documents195                   |
|                                                                                                    | Using Adobe EchoSign198                         |
|                                                                                                    | Certifying PDF files                            |
|                                                                                                    | Signing certified documents                     |
|                                                                                                    | Securing PDFs in FIPS mode (Windows)            |
|                                                                                                    | Exploring on your own: Using security envelopes |
|                                                                                                    | Review questions and answers                    |

### 9 USING ACROBAT IN A REVIEW CYCLE

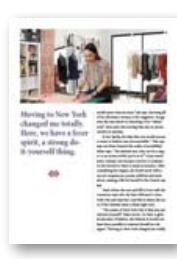

| About the review process          | 210 |
|-----------------------------------|-----|
| Getting started                   | 210 |
| Adding comments to a PDF document | 211 |
| Commenting in Adobe Reader        | 212 |
| Working with comments             | 217 |
| Summarizing comments              | 221 |
| Initiating a shared review        | 221 |
| About Acrobat.com                 | 224 |
| Starting an email-based review    | 226 |
| Review questions and answers      | 227 |

### **10** WORKING WITH FORMS IN ACROBAT

228

250

208

|         | CERU-CH                                                                                                    |
|---------|----------------------------------------------------------------------------------------------------|
|         |                                                                                                    |
|         | Constants<br>The product on a constant of the product of the product |
|         | 150-00<br>1575-00                                                                                                    |
| 1       | 5555                                                                                                    |
|         | Contract Tenan                                                                                                    |
|         |                                                                                                    |
| in here | deamerinaina                                                                                                    |

| Getting started                               | 230 |
|-----------------------------------------------|-----|
| Converting PDF files to interactive PDF forms | 230 |
| Adding form fields                            | 232 |
| Specifying an answer format                   | 235 |
| Types of form fields                          | 239 |
| Distributing forms                            | 240 |
| Tracking forms                                | 242 |
| Options for distributing forms                | 243 |
| Collecting form data                          | 243 |
| Working with form data                        | 244 |
| Exploring on your own:                        |     |
| Calculating and validating numeric fields     | 246 |
| Review questions and answers                  | 248 |

### 11 USING FORMSCENTRAL (ACROBAT PRO)

|            | (databasy) | Lening<br>Constantion<br>270<br>Registration |
|------------|------------|----------------------------------------------|
|            |            |                                              |
| mi-me-     |            |                                              |
|            |            |                                              |
| -          |            |                                              |
| And income |            |                                              |
| -          |            |                                              |
| -          |            |                                              |
| -          |            |                                              |
| 202        |            |                                              |
| labore .   |            |                                              |
| 1.00       |            |                                              |

| About FormsCentral              | .252 |
|---------------------------------|------|
| Getting started                 | .252 |
| Creating a form from a template | .253 |
| Distributing a form             | .259 |
| Tracking a form                 | .262 |
| Sharing form responses          | .264 |
| Creating a form from scratch    | .265 |
| Review questions and answers    | .268 |

### 12 USING ACTIONS (ACROBAT PRO)

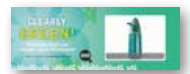

| About actions                         | 272 |
|---------------------------------------|-----|
| Using predefined actions              | 272 |
| Creating an action                    | 276 |
| Avoiding the Full Screen mode warning | 285 |
| Sharing actions                       | 285 |
| Review questions and answers          | 287 |

270

#### **13 USING ACROBAT IN PROFESSIONAL PRINTING** 288

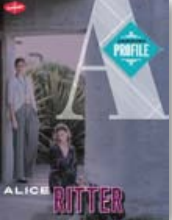

| •••••••       |                                                   | 200 |
|---------------|---------------------------------------------------|-----|
|               | Creating PDF files for print and prepress         |     |
|               | Guidelines for creating print-ready PDF files     |     |
|               | Preflighting files (Acrobat Pro)                  |     |
|               | Custom preflight profiles                         |     |
| M.            | Working with transparency (Acrobat Pro)           |     |
| <b>WILLER</b> | PDF standards                                     |     |
|               | What is rasterization?                            |     |
|               | About flattening options in the Flattener Preview |     |
|               | dialog box                                        |     |
|               | Setting up color management                       |     |
|               | Previewing your print job (Acrobat Pro)           |     |
|               | Advanced printing controls                        |     |
|               | Review questions and answers                      |     |
| INDEX         |                                                   | 311 |
| WHERE AR      | E THE LESSON FILES?                               | 327 |

This page intentionally left blank

# **GETTING STARTED**

Adobe<sup>®</sup> Acrobat<sup>®</sup> XI is an essential tool in today's electronic workflow. You can use Acrobat Standard or Acrobat Pro to convert virtually any document to Adobe Portable Document Format (PDF), preserving the exact look and content of the original, complete with fonts and graphics. You can edit text and images in PDF documents, initiate reviews, distribute and share documents, create interactive forms, and more.

# About Classroom in a Book

Adobe Acrobat XI Classroom in a Book<sup>®</sup> is part of the official training series for Adobe graphics and publishing software, developed with the support of Adobe product experts. The lessons are designed to let you learn at your own pace. If you're new to Adobe Acrobat, you'll learn the fundamental concepts and features you'll need to master the program. If you've been using Acrobat for a while, you'll find that Classroom in a Book teaches many advanced features, including tips and techniques for using the newest features.

Although each lesson provides step-by-step instructions for working with specific projects, there's room for exploration and experimentation. You can follow the book from start to finish, or do only the lessons that match your interests and needs. Each lesson concludes with a review section summarizing what you've covered.

# What's new in this edition

This edition covers many new features in Adobe Acrobat XI, such as the ability to edit and reflow text in a PDF document; easily saving and reusing content from a PDF file; signing documents electronically with Adobe EchoSign; designing forms from templates in Adobe FormsCentral, which is installed with Acrobat; and combining documents of various file formats to create a single PDF file.

# **Acrobat Pro and Acrobat Standard**

This book covers features included in Acrobat Pro and Acrobat Standard. We've noted where a tool or feature described in this book is available only in Acrobat Pro. Features available only in Acrobat Pro include:

- · Preflighting documents and other print production tasks
- Creating PDF Portfolios
- Checking PDF documents for accessibility
- Applying Bates numbering and redaction
- Comparing versions of a document
- Using and creating actions

# Prerequisites

Before beginning to use *Adobe Acrobat XI Classroom in a Book*, you should have a working knowledge of your computer and its operating system. Make sure you know how to use the mouse, standard menus and commands, and also how to open, save, and close files. If you need to review these techniques, see the printed or online documentation included with your system.

# **Installing Adobe Acrobat**

Before beginning to use *Adobe Acrobat XI Classroom in a Book*, make sure that your system is set up correctly and that you've installed the required software and hard-ware. You must purchase Adobe Acrobat XI software separately. For system requirements, see the Adobe website at www.adobe.com/products/acrobat/main.html.

You must install the application onto your hard drive; you cannot run Acrobat XI from a disc. Follow the onscreen installation instructions.

# **Starting Adobe Acrobat**

You start Acrobat just as you would any other software application.

- Windows: Choose Start > Programs or All Programs > Adobe Acrobat XI Standard or Adobe Acrobat XI Pro.
- **Mac OS:** Open the Adobe Acrobat XI Standard folder or the Adobe Acrobat XI Pro folder, and double-click the program icon.

# Copying the Classroom in a Book files

The *Adobe Acrobat XI Classroom in a Book* disc includes folders that contain all the electronic files for the lessons. Each lesson has its own folder, and you must copy the folders to your hard drive to work through the lessons. To save room on your drive, you can install only the folder necessary for each lesson as you need it, and remove the folder when you're done.

# To copy the Classroom in a Book files:

- 1 Insert the Adobe Acrobat XI Classroom in a Book disc into your CD-ROM drive.
- 2 Create a folder named AcrobatXI\_CIB on your hard drive.
- **3** Copy all the lessons, or only those you want to work with now, to the hard drive:
  - To copy all of the lessons, drag the Lessons folder from the disc into the AcrobatXI\_CIB folder.
  - To copy a single lesson, drag the individual lesson folder from the disc into the AcrobatXI\_CIB folder.

# **Additional resources**

Adobe Acrobat XI Classroom in a Book is not meant to replace documentation that comes with the program or to be a comprehensive reference for every feature. Only the commands and options used in the lessons are explained in this book. For comprehensive information about program features and tutorials, refer to these resources:

**Adobe Community Help:** Community Help brings together active Adobe product users, Adobe product team members, authors, and experts to give you the most useful, relevant, and up-to-date information about Adobe products.

To access Community Help, press F1 or choose Help > Acrobat Help.

Adobe content is updated based on community feedback and contributions. You can add comments to both content and forums (including links to web content), publish your own content using Community Publishing, or contribute Cookbook Recipes. Find out how to contribute at www.adobe.com/community/publishing/ download.html.

See http://community.adobe.com/help/profile/faq.html for answers to frequently asked questions about Community Help.

Adobe Acrobat Help and Support: www.adobe.com/support/acrobat is where you can find and browse Help and Support content on Adobe.com.

• Note: If you overwrite the lesson files as you work through the lessons, you can restore the original files by recopying the corresponding lesson folder from the Classroom in a Book disc to the AcrobatXI\_CIB folder on your hard drive. Adobe Forums: http://forums.adobe.com lets you tap into peer-to-peer discussions, questions, and answers on Adobe products.

Adobe TV: http://tv.adobe.com is an online video resource for expert instruction and inspiration about Adobe products, including a How To channel to get you started with your product.

Adobe Design Center: www.adobe.com/designcenter offers thoughtful articles on design and design issues, a gallery showcasing the work of top-notch designers, tutorials, and more.

Adobe Developer Connection: www.adobe.com/devnet is your source for technical articles, code samples, and how-to videos that cover Adobe developer products and technologies.

**Resources for educators:** www.adobe.com/education offers a treasure trove of information for instructors who teach classes on Adobe software. Find solutions for education at all levels, including free curricula that use an integrated approach to teaching Adobe software and can be used to prepare for the Adobe Certified Associate exams.

Also check out these useful links:

Adobe Marketplace & Exchange: www.adobe.com/cfusion/exchange/index.cfm is a central resource for finding tools, services, extensions, code samples, and more to supplement and extend your Adobe products.

Adobe Acrobat XI product home page: www.adobe.com/products/acrobat.

Adobe Labs: http://labs.adobe.com gives you access to early builds of cuttingedge technology, as well as forums where you can interact with both the Adobe development teams building that technology and other like-minded members of the community.

# Adobe certification

The Adobe training and certification programs are designed to help Adobe customers improve and promote their product-proficiency skills. There are four levels of certification:

- Adobe Certified Associate (ACA)
- Adobe Certified Expert (ACE)
- Adobe Certified Instructor (ACI)
- Adobe Authorized Training Center (AATC)

The Adobe Certified Associate (ACA) credential certifies that individuals have the entry-level skills to plan, design, build, and maintain effective communications using different forms of digital media.

The Adobe Certified Expert program is a way for expert users to upgrade their credentials. You can use Adobe certification as a catalyst for getting a raise, finding a job, or promoting your expertise.

If you are an ACE-level instructor, the Adobe Certified Instructor program takes your skills to the next level and gives you access to a wide range of Adobe resources.

Adobe Authorized Training Centers offer instructor-led courses and training on Adobe products, employing only Adobe Certified Instructors. A directory of AATCs is available at partners.adobe.com.

For information on the Adobe Certified programs, visit www.adobe.com/support/ certification/main.html.

# **4** ENHANCING PDF DOCUMENTS

# Lesson overview

In this lesson, you'll do the following:

- Rearrange pages in a PDF document.
- Rotate and delete pages.
- Insert pages into a PDF document.
- Edit links and bookmarks.
- Renumber pages in a PDF document.
- Learn how to insert video and other multimedia files.
- Set document properties and add metadata to a PDF.

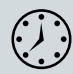

This lesson will take approximately 45 minutes to complete. Copy the Lesson04 folder onto your hard drive if you haven't already done so.

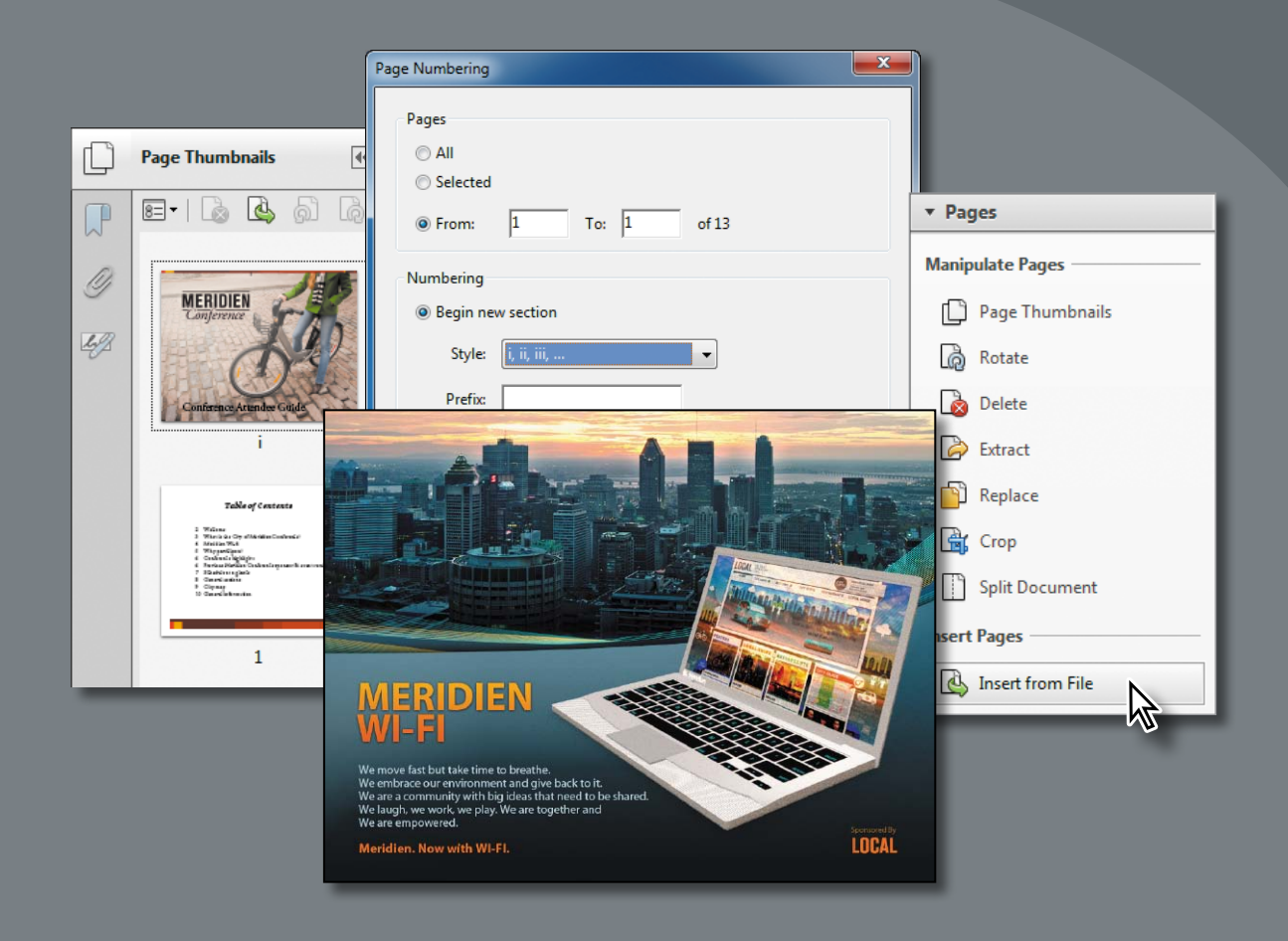

You can modify PDF documents by rearranging, cropping, deleting, or inserting pages; editing text or images; or adding multimedia files. You can also add navigational aids such as bookmarks and links.

# Examining the work file

You'll work with conference materials for the fictitious Meridien Conference. The presentation has been designed both for print and for online viewing. Because this online presentation is in the developmental phase, it contains a number of mistakes. You'll use Acrobat to correct the problems in this PDF document.

- 1 Start Acrobat.
- 2 Choose File > Open. Navigate to the Lesson04 folder, select Conference Guide.pdf, and click Open. Then choose File > Save As, rename the file Conference Guide\_revised.pdf, and save it in the Lesson04 folder.
- **3** Click the Bookmarks button ( $\mathbb{P}$ ) in the navigation pane.

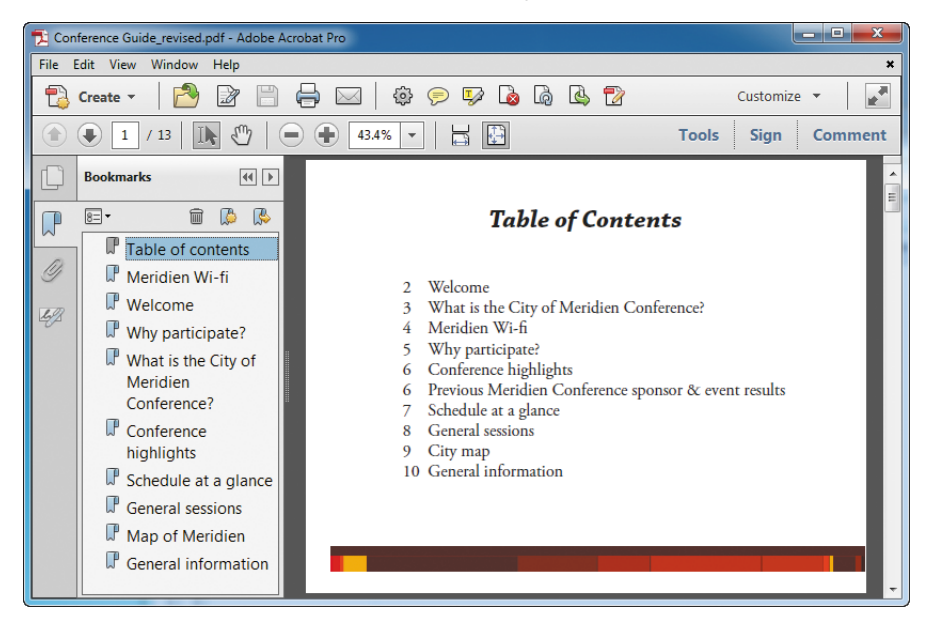

The Bookmarks panel opens, revealing several bookmarks that have already been created. Bookmarks are links to specific points in the document. They can be generated automatically from the table-of-contents entries of documents created by most desktop publishing programs or from formatted headings in applications such as Microsoft Word. You can also create bookmarks in Acrobat. You can specify the appearance of bookmarks and add actions to them.

**4** Use the Next Page button (**•**) to page through the document.

Notice that the bookmark icon that corresponds to the page that you are viewing is highlighted as you move through the pages. (There are a couple of bookmark errors that you'll correct later.)

- 5 With the Hand tool () or the Selection tool (I), click the icon for the Table of Contents bookmark to return to the first page of the presentation.
- 6 In the document pane, move the pointer over the items listed in the table of contents. Notice that the hand changes to a pointing finger, indicating that items in the list are links.
- 7 Click the Meridien Wi-fi entry in the document pane to follow its link. (Be sure to click the entry in the table of contents, not the bookmark in the Bookmarks panel.)

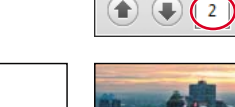

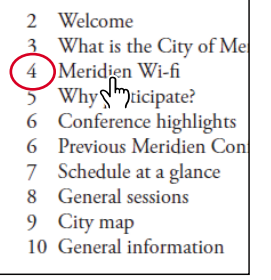

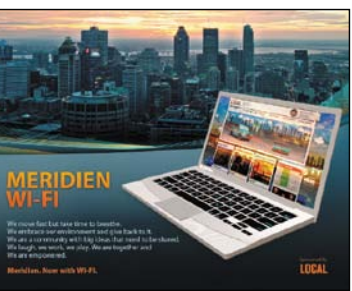

Notice that the page number on the page displayed in the document pane is 2, though the page number in the table of contents showed the page as being page 4. The page is out of order.

8 Choose View > Page Navigation > Previous View to return to the table of contents.

# Moving pages with page thumbnails

Page thumbnails offer a convenient way to preview pages. In previous lessons, you used page thumbnails to navigate a document. Now you'll use them to quickly rearrange pages in a document.

1 Click the Page Thumbnails button (
) in the navigation pane.

The Meridien Wi-fi page is out of place. According to the table of contents, it should follow the page titled "What is the City of Meridien Conference?"

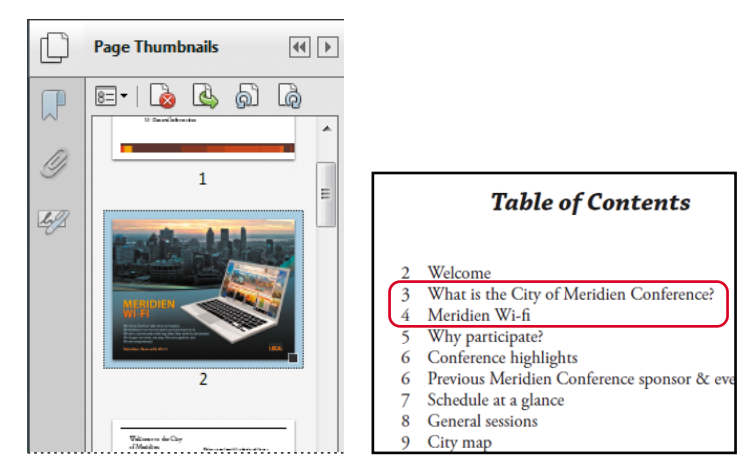

- 2 Click the page 2 thumbnail to select it.
- **3** Drag the selected thumbnail image down until the insertion bar appears between the thumbnails of pages 4 and 5.
- 4 Release the mouse button to insert the page at its new position.

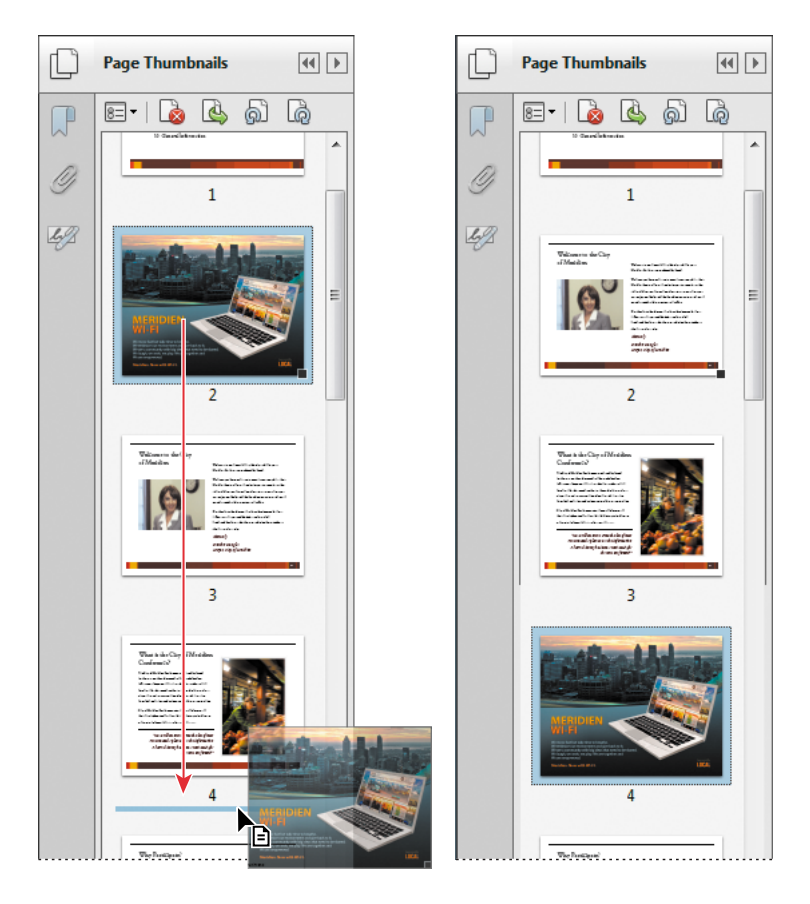

The Meridien Wi-fi page now follows the "What is the City of Meridien Conference?" page, and it precedes the "Why participate?" page.

- 5 To check the sequence of pages, choose View > Page Navigation > First Page to go to the first page of the document (if you're not already there), and then use the Next Page button (€) to page through the presentation.
- 6 When you're satisfied that the pages are in the correct order, close the Page Thumbnails panel. Then choose File > Save to save your work.

# **Manipulating pages**

If you look at the first page of the presentation (page 1 of 13), you'll notice that the first page, the Table of Contents page, is rather plain. To make the presentation more attractive, you'll add a cover page, which you'll then rotate to match the other pages in the presentation.

# Inserting a page from another file

You'll start by inserting the cover page.

- **1** Open the Tools pane, and then expand the Pages panel.
- 2 In the Insert Pages area of the panel, select Insert From File.
- **3** Navigate to the Lesson04 folder, and select Conference Guide Cover.pdf. Click Open or Select.
- **4** In the Insert Pages dialog box, choose Before from the Location menu, and select First in the Page area. Then click OK. You want to insert this PDF file before any of the pages in your document.

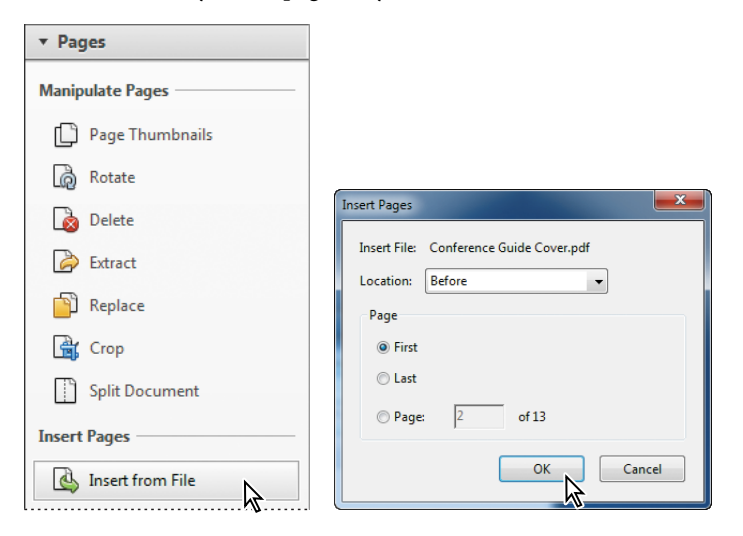

► Tip: If you insert a page that is larger than the other pages in a document, you can use the Crop tool to crop out unnecessary areas of the page. The Crop tool is in the Pages panel. The cover document appears as page 1 in the Conference Guide\_revised.pdf document.

**5** Choose File > Save to save your work.

# Rotating a page

The cover page is now in the conference document, but it has the wrong orientation. You'll rotate the new page to match the rest of the document.

1 In the Pages panel, select Rotate.

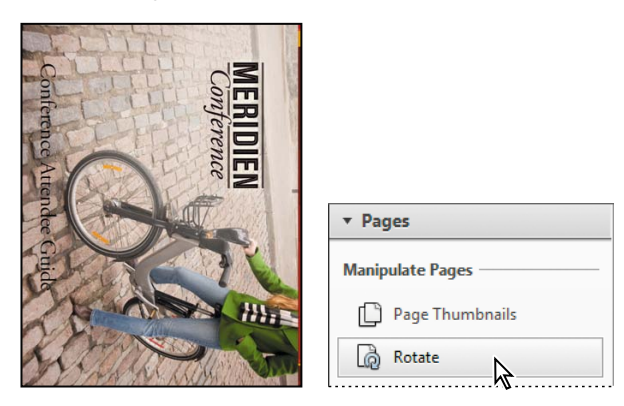

- 2 From the Direction menu, choose Counterclockwise 90 Degrees.
- **3** Select Pages, and make sure the rotation will affect only page 1 to 1. Then click OK.

| Rotate Pages                                          |                           |
|-------------------------------------------------------|---------------------------|
| Direction: Counterclockwise 90 degrees 🔻              |                           |
| Page Range                                            |                           |
| © Selection                                           | MERIDIEN<br>Conference    |
| Pages From: 1 To: 1 of 14                             |                           |
| Rotate: Even and Odd Pages   Pages of Any Orientation | A Start                   |
|                                                       |                           |
|                                                       | Conference Attendee Guide |

Acrobat rotates the page so that it matches the rest of the document. To ensure that only the first page was rotated, click the Next Page button in the Common Tools toolbar to page through the document. Tip: If you want to rotate all the pages in a file for viewing purposes only, choose View > Rotate View > Clockwise or Counterclockwise. When you close the file, the pages revert to their original rotation.

# **Deleting a page**

The last page in the document doesn't quite fit with the others, and the conference committee has decided to distribute it separately. You'll delete it from the document.

- **1** Go to the last page in the document (page 14).
- 2 In the Pages panel, select Delete.
- **3** In the Delete Pages dialog box, make sure From is selected, and that you're deleting only page 14. Then click OK.

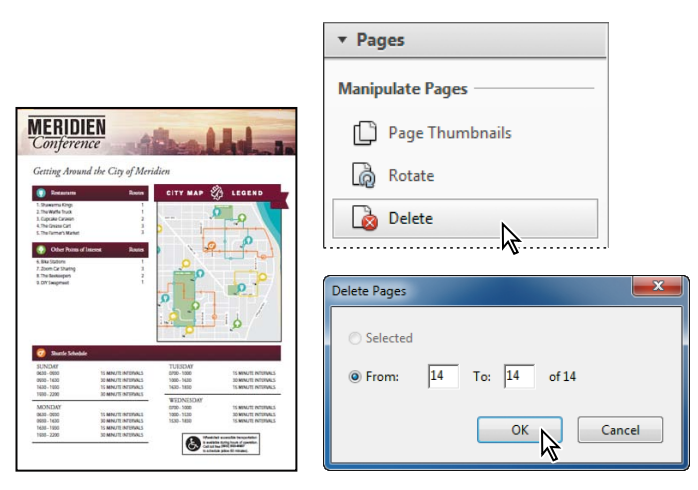

4 Click Yes to confirm that you want to delete page 14.

The page is deleted from the Conference Guide\_revised.pdf file.

**5** Choose File > Save to save your work.

# **Renumbering pages**

You may have noticed that the page numbers on the document pages do not always match the page numbers that appear below the page thumbnails and on the toolbar. Acrobat automatically numbers pages with Arabic numerals, starting with page 1 for the first page in the document, and so on. However, you can change the way Acrobat numbers pages. You'll give the title page a roman numeral, so that the contents page is page 1.

- 1 Click the Page Thumbnails button (
  ) in the navigation pane to display the page thumbnails.
- **2** Click the page 1 thumbnail to go to the cover page.

You'll renumber the first page of the document—the cover page—using lowercase roman numerals.

**3** Click the options menu button at the top of the Page Thumbnails panel, and choose Number Pages.

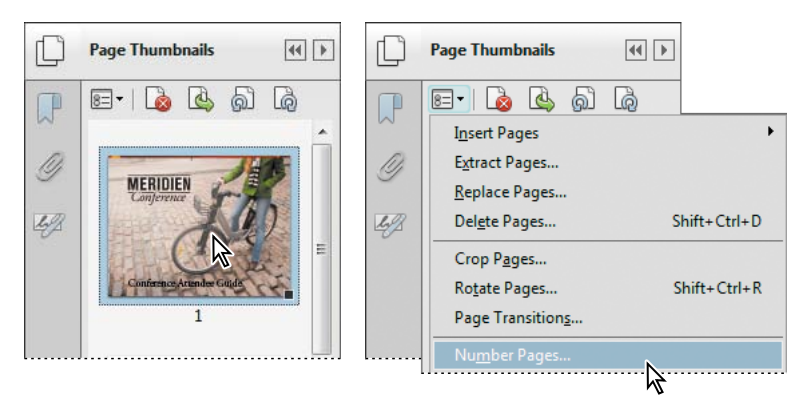

4 For Pages, select From and enter from 1 to 1 of 13. For Numbering, select Begin New Section, choose "i, ii, iii" from the Style menu, and enter 1 in the Start text box. Click OK.

|                                                                                              |          | Page Thumbnails                                                                                                    | 44 🕨 |
|----------------------------------------------------------------------------------------------|----------|----------------------------------------------------------------------------------------------------|------|
| Page Numbering                                                                               | P        | 8-1 🗟 🗳 🔊                                                                                                    | Q    |
| Pages<br>All<br>Selected<br>From: 1 To: 1 of 13                                              | ()<br>49 | MERIDIEN<br>Conjerence                                                                                                    |      |
| Numbering<br>® Begin new section<br>Style:    [, ii, iii,                                    |          | Conference Artendee Gojide                                                                                                    |      |
| Prefix: Start: 1                                                                             |          | Table of Centents<br>3 Widow -<br>9 Wines and Op of Robins Conducts<br>4 Wines With<br>9 Wines With<br>9 Conduct and With Conducts<br>1 Darkin region<br>1 Darkin region<br>1 Darkin region<br>1 Darkin region |      |
| © Extend numbering used in preceding section to selected pages Sample: i, ii, iii, OK Cancel |          | 1 strange                                                                                                    | -    |
| ☆                                                                                            |          |                                                                                                    |      |

5 Choose View > Page Navigation > Page. Enter 1, and click OK.

|               | (2 of 13)                                                                                                    |
|---------------|----------------------------------------------------------------------------------------------------|
|               | Table of Contents                                                                                                    |
| So To Page    | Welcome     What is the City of Meridien Conference?     Meridien Wr.6     Why participate?     Conference highlights     Previous Meridien Conference sponsor & event results     Previous Meridien Conference sponsor & event results |
| Page: 1 of 13 | Control at a game     General sessions     City map     I0 General information                                                                                                    |
| OK Cancel     |                                                                                                    |

**Tip:** You can physically add page numbers to the pages of your Adobe PDF document using the Add Headers & Footers command.

► Tip: To quickly return to your previous view, use the Previous View button. You can add it to the toolbar by choosing View > Show/ Hide > Toolbar Items > Page Navigation > Previous View. Acrobat displays the table of contents page. Because you renumbered the cover page, the number 1 in the page number text box is now assigned to the contents page of the document.

- 6 Close the Page Thumbnails panel.
- 7 Choose File > Save to save your changes.

# **Managing links**

Now you'll correct the broken links on the contents page and add a missing link.

- **1** Go to page 1, the table of contents page, if you're not there already.
- 2 Click the links for each of the table of contents entries to identify problems. The link for page 3 and the second link for page 6 go to the wrong pages. There is no link for the last entry.

First, you'll correct the links that go to the wrong pages.

**3** Open the Content Editing panel in the Tools pane, and select the Add Or Edit Link tool. Acrobat outlines the links on the page.

|                                                                                                    | ▼ Content Editing    |
|----------------------------------------------------------------------------------------------------|----------------------|
| Table of Contents                                                                                                    | 🛃 Edit Text & Images |
| 2 Welcome<br>3 What is the City of Meridien Conference?                                                                       | T Add Text           |
| Meridien Wi-fi     Why participate?     Generate bibliotist                                                                   | 🔤 Add Image          |
| Frevious Meridien Conference sponsor & event results     Schedule at a glance     Schedule at a space     Schedule at a space | 🖏 Export File to 👻   |
| 9 City map<br>10 General information                                                                                          | More Content         |
|                                                                                                    | Add or Edit Link     |
|                                                                                                    | l                    |

# **Applying Bates numbering**

In law offices, Bates numbering is routinely applied to each page of a document that is part of a legal case or process. Using Acrobat XI Pro, you can automatically apply Bates numbering as a header or footer to any document or to documents in a PDF Portfolio. (If the PDF Portfolio contains non-PDF files, Acrobat converts the files to PDF and add Bates numbering.) You can add custom prefixes and suffixes, as well as a date stamp. And you can specify that the numbering is always applied outside the text or image area on the document page.

To apply Bates numbering, open the Pages panel in the Tools pane, click Bates Numbering, and choose Add Bates Numbering. In the Bates Numbering dialog box, add the files you want to number, and arrange them in the appropriate order. Click Output Options to specify the location and naming convention for the numbered files. Then use the Add Header And Footer dialog box to define the style and format of the number, which can have 6 to 15 digits, plus prefixes and suffixes.

| Edit P     | age Design ————             |     |
|------------|-----------------------------|-----|
|            | Header & Footer             | -   |
|            | Background                  | • L |
| $\Diamond$ | Watermark                   | •   |
| 0012       | Bates Numbering             | -   |
|            | <u>A</u> dd Bates Numbering | Ν   |
|            | <u>R</u> emove              | 2   |

| Add the files to be Bate:<br>Arrange them in the ord | s numbered.<br>Ier in which vo | u want the B  | ates numb | ers to appear.  |
|------------------------------------------------------|--------------------------------|---------------|-----------|-----------------|
| iame                                                 | Size                           | Created       | Modified  | Warnings/Errors |
| Aquo_Financial.pdf                                   | 1.15 MB                        | 7/18/2012     | 6/24/2008 |                 |
| Conference Guide.pdf                                 | 1.85 MB                        | 7/18/2012     | 8/24/2010 |                 |
| Left Header Text                                     |                                | Center Header | r Text    |                 |
| < <bates number#6#1="">&gt;</bates>                  |                                |               |           |                 |

You cannot edit Bates page numbering after you've added it to a document. You can, however, delete Bates numbering and apply a different Bates numbering formula.

For more information on applying Bates numbering and working with other legal features in Acrobat, see Adobe Acrobat XI Pro Help.

- 4 Double-click the link for page 3, "What is the City of Meridien Conference?"
- **5** In the Link Properties dialog box, click the Actions tab. The action associated with this link is to go to page 3. Click Edit.

|                                                                                                    | Link Properties                                     |
|----------------------------------------------------------------------------------------------------|-----------------------------------------------------|
|                                                                                                    | Appearance Actions                                  |
|                                                                                                    | Add an Action Select Action: Execute a menu item    |
|                                                                                                    | Add                                                 |
|                                                                                                    | Actions<br>Go to a page in this document<br>Page: 3 |
| Table of Contents                                                                                                    | Zoom level: Fit Page                                |
| Welcome     What is the City of Meridien Conference     Meridien Wi-fi     Why participate?     Conference highlights | Up Down Edit Delete                                 |
| 6 Previous Meridien Conference sponsor & ev     7 Schedule at a glance     8 General sessions     9 City map          | Cancel                                              |

6 In the Go To A Page In This Document dialog box, select Use Page Number, and enter **3** in the Page box. Click OK.

| Go to a page in this document | <b>X</b> |
|-------------------------------|----------|
| Options                       |          |
| Ose Page Number               |          |
| Page: D of 13                 |          |
| Zoom: Fit Page 💌              |          |
| O Use Named Destination       |          |
| Name: Not specified           | Browse   |
| ОК                            | Cancel   |
|                               |          |

The listed action now goes to page 4. Remember that you renumbered the pages, so page 3 is actually the 4th page in the PDF file.

### 7 Click OK.

| Link Properties                                                    | <b></b> |
|--------------------------------------------------------------------|---------|
| Appearance Actions                                                 |         |
| Add an Action                                                      |         |
| Select Action: Execute a menu item                                 | •       |
| Add                                                                |         |
| Actions                                                            |         |
| Go to a page in this document     Page: 4     Zoom level: Fit Page |         |
| Up Down Edit Delete                                                |         |
|                                                                    | Cancel  |

8 Select the Selection tool, and click the link for page 3. It goes to the appropriate page now. Return to the table of contents page.

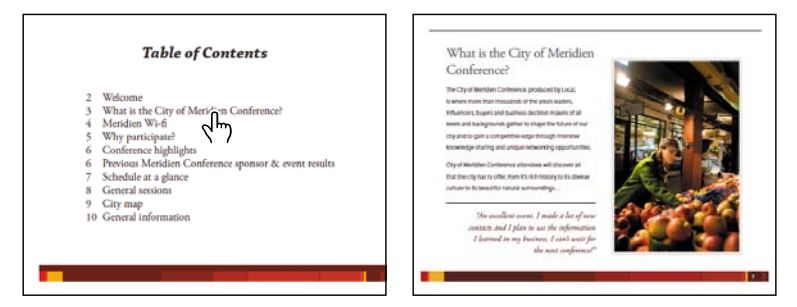

**9** Follow steps 3–7 to make the same change for the link to the previous event results, changing the linked page number to page 6.

Now you'll create a link for the last entry.

**10** Go to page 1, if you're not there already, and select the Add Or Edit Link tool in the Content Editing panel.

- 11 Drag a link box around the final contents entry, "10 General information."
- **12** In the Create Link dialog box, choose Invisible Rectangle for the Link Type, and select Go To A Page View in the Link Action area. Then click Next.

| 6       Previous Meridien Confere         7       Schedule at a glance         8       General sessions         9       City map         TO General information |
|----------------------------------------------------------------------------------------------------|
| Open a web page     Custom link      Help     Next     Cancel                                                                                                   |

**13** Scroll to page 10. When the General Information page is on the screen, click Set Link. Acrobat returns you to the contents page.

| General Information                                                                                                    |                                                                                                    |
|----------------------------------------------------------------------------------------------------|----------------------------------------------------------------------------------------------------|
| ATM Machine<br>the processments where is a NMP and instantises near to the basis instance is near and another<br>based in how of a semantise some<br>Alteriorized (instantice) and the semantises of the semantises of the<br>Alteriorized (instantice) and the semantises of the semantises of the<br>first organization on the semantises of the semantises of the semantises of the<br>first organization on the semantises of the semantises of the semantises of the<br>Semantises of the semantises of the semantises of the semantises of the<br>Semantises of the semantises of the semantises of the semantises of the<br>Semantises of the semantises of the semantises of the semantises of the semantises of the<br>Semantises of the semantises of the semantises of the semantises of the semantises of the<br>Semantises of the semantises of the semantises of the semantises of the semantises of the<br>Semantises of the semantises of the semantises of the semantises of the semantises of the<br>Semantises of the semantises of the semantises of the semantises of the semantises of the<br>Semantises of the semantises of the semantises of the semantises of the semantises of the<br>Semantises of the semantises of the semantises of the semantises of the semantises of the semantises of the<br>semantises of the semantises of the semantises of the semantises of the semantises of the semantises of the semantises of the<br>semantises of the semantises of the seman | Create Go to View                                                                                                    |
| Eachyse<br>Marchael Carlon and Anna Carlon and Anna Anna Anna Anna Anna Anna<br>Barrens Sanchael Carlon and Anna Anna Anna Anna Anna Anna<br>Marchael Anna Anna Anna Anna Anna Anna Anna Ann                                                                                                    | Use the scrollbars, mouse, and zoom<br>tools to select the target view, then<br>press Set Link to create the link<br>destination.<br>Set Link Cancel |

14 Select the Selection tool, and then click the link you just created to test it.

**15** Choose File > Save to save your work.

# Working with bookmarks

A bookmark is simply a link represented by text in the Bookmarks panel. While bookmarks that are created automatically by many authoring programs are generally linked to headings in the text or to figure captions, you can also add your own bookmarks in Acrobat to create a custom outline of a document or to open other documents.

Additionally, you can use electronic bookmarks as you would paper bookmarks to mark a place in a document that you want to highlight or return to later.

# Adding a bookmark

First, you'll add a bookmark for the second topic on page 6, the section titled "Previous Meridien Conference sponsor and event results."

- 1 Go to page 6 in the document, so that you can see the event results.
- **2** Open the Bookmarks panel, and then click the Conference highlights bookmark. The new bookmark will be added directly below the selected bookmark.
- **3** Click the New Bookmark button () at the top of the Bookmarks panel. A new, untitled bookmark appears.

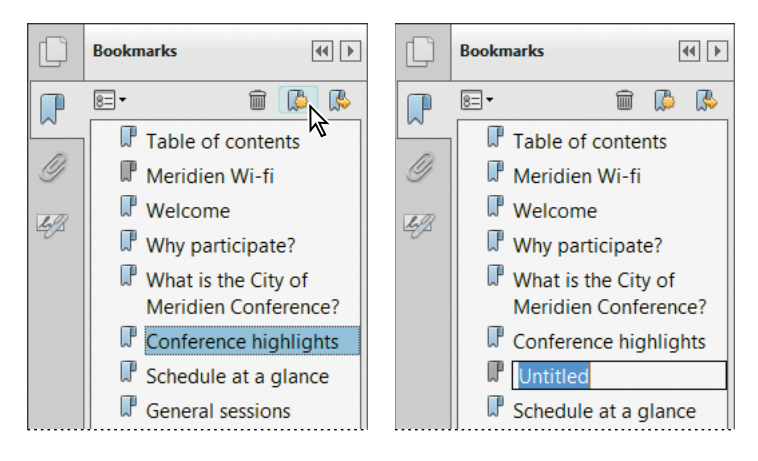

**4** In the text box of the new bookmark, type **Previous conference results**. Press Enter or Return to accept the name.

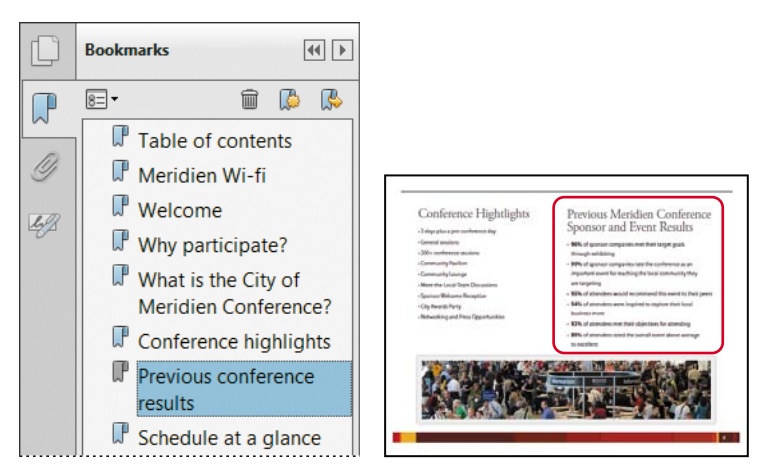

# Changing a bookmark destination

A couple of bookmarks link to the wrong pages. You'll change those now.

1 In the Bookmarks panel, click the Why participate? bookmark. The document pane displays the "What is the City of Meridien Conference?" page.

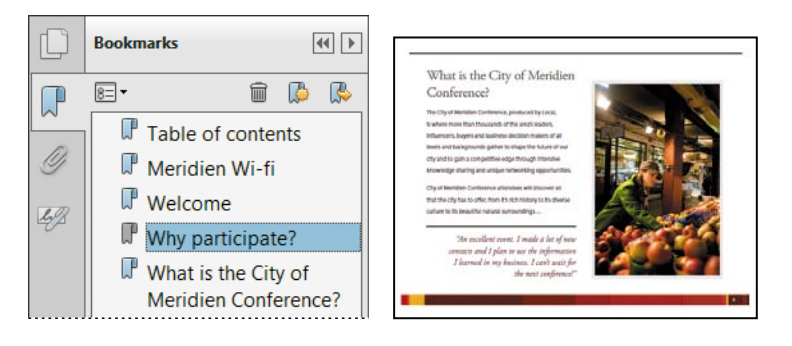

- **2** Click the Next Page button (**•**) twice to go to page 5 (6 of 13) of the document, which is the page you want the bookmark to link to.
- **3** From the options menu at the top of the Bookmarks panel, choose Set Bookmark Destination. Click Yes in the confirmation message to update the bookmark destination.

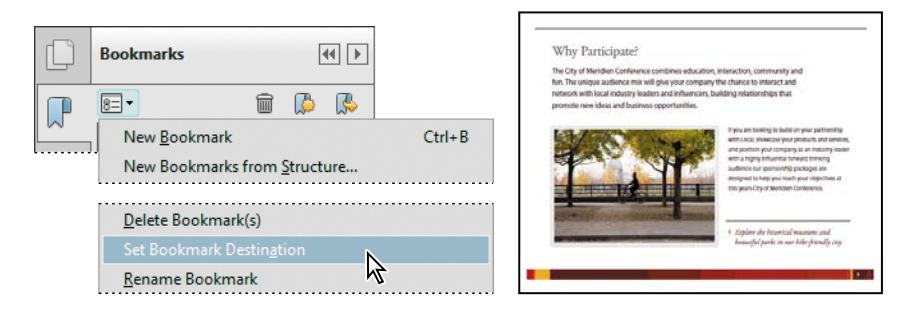

- 4 Repeat the process to correct the destination of the "What is the City of Meridien Conference?" bookmark, which should be linked to page 3 (4 of 13).
- **5** Choose File > Save to save the Conference Guide\_revised.pdf file.

# Naming bookmarks automatically

You can create, name, and automatically link a bookmark by selecting text in the document pane.

- 1 Select the Selection tool in the toolbar.
- 2 Drag the I-beam to highlight the text that you want to use as your bookmark.

Be sure to have the magnification of the page at the optimal level. Whatever magnification is used will be inherited by the bookmark.

3 Click the New Bookmark button at the top of the Bookmarks panel. A new bookmark is created in the bookmarks list, and the highlighted text from the document pane is used as the bookmark name. By default, the new bookmark links to the current page view displayed in the document window.

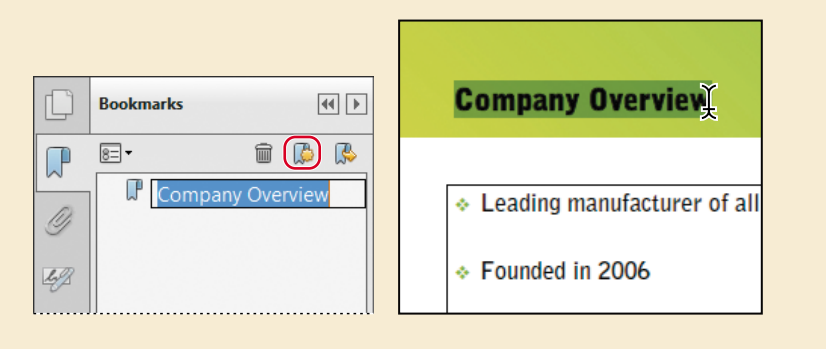

# **Moving bookmarks**

After creating a bookmark, you can easily drag it to its proper place in the Bookmarks panel. You can move individual bookmarks or groups of bookmarks up and down in the Bookmarks panel, and you can nest bookmarks.

Some of the bookmarks are out of order in the current document. You'll rearrange them now.

1 In the Bookmarks panel, drag the icon for the Welcome bookmark directly below the icon for the Table of contents bookmark.

**2** Drag the other bookmarks so that they appear in the same order as the entries in the table of contents.

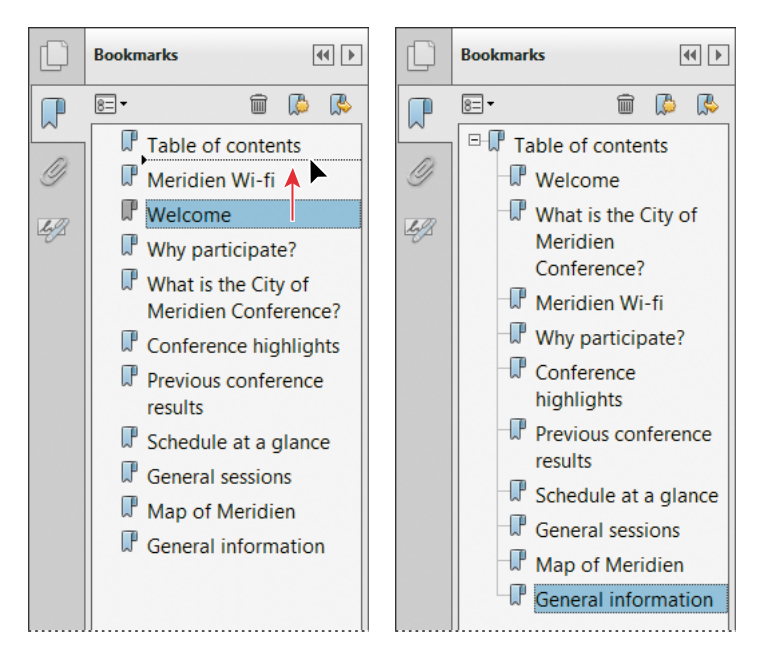

3 Close the Bookmarks panel, and choose File > Save to save your work.

# Adding multimedia files

With Acrobat, you can easily transform your PDF files into exciting multidimensional communication tools by inserting video, audio, and Flash animations. Flash animations require that Flash Player be installed separately on the system.

When you add a multimedia file to a PDF, you can set launch behaviors and other options that determine how the file appears and plays in the PDF document. To add audio, video, or Flash animation to a file, open the Interactive Objects panel in the Tools pane, and then select the appropriate tool (Add Video, Add Sound, or Add SWF). Drag a box on the page for the content, select the multimedia file, and then specify the settings you want to use.

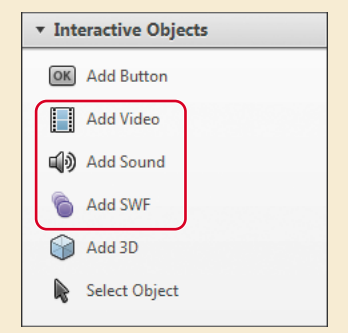

For more information on working with multimedia files in Acrobat XI, see Adobe Acrobat XI Help.

# Setting document properties and metadata

You're nearly done with this conference guide. To finish it off, you'll set the initial view, which determines what people see when they first open the file, and add metadata to the document.

- 1 Choose File > Properties.
- 2 In the Document Properties dialog box, click the Initial View tab.
- **3** From the Navigation Tab menu, choose Bookmarks Panel And Page. When the viewer opens the file, both the page and the bookmarks will be visible.

| Document Properties                                     |
|---------------------------------------------------------|
| Description Security Fonts Initial View Custom Advanced |
| Layout and Magnification                                |
| Navigation tab: Bookmarks Panel and Page                |
| Page layout: Default                                    |
| Magnification: Default 👻                                |
| Open to page: i of 12 (13)                              |
| Window Options                                          |
| Resize window to initial page                           |
| Center window on screen                                 |
| Open in Full Screen mode                                |
| Show: Document Title -                                  |
|                                                         |

4 In the Window Options area, choose Document Title from the Show menu.

With this option selected, the document title will appear in the document's title bar instead of the filename.

**5** Select the Description tab.

The document's author has already entered some metadata for the file, including some keywords. Metadata is information about the document itself, and you can use it to search for documents. You'll add some more keywords.

**6** In the Keywords field, after the existing keywords, type **; map; vendors**. Keywords must be separated by commas or semicolons.

| Document Properties                                                    | <b>x</b> |
|------------------------------------------------------------------------|----------|
| Description Security Fonts Initial View Custom Advanced                |          |
| Description                                                            |          |
| File: Conference Guide_revised                                         |          |
| Title: Meridien Conference Attendee Guide                              |          |
| Author: Local                                                          |          |
| Subject: Guide to the Meridien Conference for our esteemed attendees   |          |
| Keywords: ; meridien; conference; guide; local; schedule; map; vendors |          |

- 7 Click OK to accept changes in the Document Properties dialog box.
- 8 Choose File > Save to save your work, and then close all open files and quit Acrobat.

# Setting up presentations

Generally, when you make a presentation to a group of people, you want the document to take over the entire screen, hiding distractions such as the menu bar, toolbars, and other window controls.

You can set up any PDF file to display in Full Screen mode in the Initial View tab of the Document Properties dialog box. In the Full Screen tab of the Preferences dialog box, you can set a variety of transition effects to play as you move between pages. You can even set the speed at which pages advance. You can also convert presentations that you've prepared in other programs, such as PowerPoint, to Adobe PDF, preserving many of the authoring program's special effects. For more information, see Adobe Acrobat XI Help.

# **Review questions**

- 1 How can you change the order of pages in a PDF document?
- 2 How do you insert an entire PDF file into another PDF file?
- 3 How can you correct a link's destination?
- 4 What is a bookmark?

# **Review answers**

- 1 You can change the page order by selecting the page thumbnails corresponding to the pages you want to move, and dragging them to their new locations in the Page Thumbnails panel.
- **2** To insert all the pages from a PDF file before or after any page in another PDF file, select Insert From File in the Pages panel, and then select the file you wish to insert.
- 3 To correct a link's destination, select the Add Or Edit Link tool in the Content Editing panel, and double-click the incorrect link. Then click the Actions tab in the Link Properties dialog box, click Edit, and type the correct page number in the Page box in the Go To A Page In This Document dialog box. Click OK.
- 4 A bookmark is simply a link represented by text in the Bookmarks panel.

# INDEX

# A

accessibility 94, 86-99, 96 adding 90-94 checking 88 Accessibility Checker panel 87-89 Accessibility panel 17 Accessibility preferences 96-97 Accessibility Setup Assistant 95 accessible text, copying text as 137 ACE (Adobe Color Engine) 302 Acrobat 9 tools, finding in Acrobat XI 14 Acrobat.com about 224 sharing files on 101 using in shared reviews 222 Acrobat Distiller, launching 51 Acrobat Help. See Adobe Acrobat XI Help Acrobat PDFMaker 146 dialog box 147, 153 in Google Chrome 49 in Lotus Notes 58 in Microsoft Excel 48 in Microsoft Internet Explorer 49 in Microsoft Outlook 58 in Microsoft PowerPoint 48 in Microsoft Project 48 in Microsoft Visio 49 in Microsoft Word 48 in Mozilla Firefox 49 options 48-49 using 47-49 Acrobat ribbon in Microsoft Office 146 action pane 273 actions about 272 adding steps to 277 adding to form fields 238 creating 276 editing 286 exporting 285

Go To steps in 278 instruction steps in 278 naming 281 reviewing tasks performed by 276 saving 281 sharing 285 using 272, 281 Action Wizard panel 17, 272 Actual Size command 74, 77 Add Header And Footer dialog box 275 Add Image tool 135 adding barcodes 239 blank pages 46 bookmarks 118, 125 bullet points 131-132 comments 211-217 files to combined files 163 form fields in Acrobat 231, 232-238 form fields in Adobe FormsCentral 257, 266 headers and footers to PDF files 275, 282 images to forms in Adobe FormsCentral 267 images to PDF files 135 keywords 124 manual form responses in Adobe FormsCentral 262 multimedia files 122 navigational tools to the Common Tools toolbar 78-79 page numbers 114 pages from another PDF file 110 passwords 181 radio buttons in Adobe FormsCentral 258 security 181 steps to actions 277 sticky notes 213 tags 94-95 text 131

adding continued text fields 232 tools to the Ouick Tools toolbar 31 videos to PDF files 283 watermarks 274 Add List Item command 131 Add New Field menu 232 Add Note To Text tool 212 Add Or Edit Link tool 114, 117 Add Tags To Document tool 94 Add Text tool 85, 132 Add Watermark dialog box 274 Adobe Acrobat XI about 8-10 installing 2 starting 2 Adobe Acrobat XI Classroom in a Book about 1 copying lesson files for 3 prerequisites 2 what's new in this edition 1 Adobe Acrobat XI Help 3, 34 Adobe Acrobat XI Pro compared with Acrobat Standard 2 lessons requiring 2 Adobe Acrobat XI Standard 2 Adobe Authorized Training Centers 5 Adobe Certified Expert program 5 Adobe Certified Instructor program 5 Adobe Color Engine (ACE) 302 Adobe Community Help 3 Adobe Design Center 4 Adobe EchoSign 1, 185, 198-200 about 198 preparing form fields for 239 requesting others' signatures with 199 signing a document you receive from someone else in 200 using to sign a document you created in Acrobat 198 Adobe FormsCentral 1, 250-269 about 252 adding form fields in 257, 266 adding form responses manually in 262

adding headers in forms in 254, 266 adding images to forms in 267 adding radio buttons in 258 creating a form from scratch in 265-267 deleting form fields in 255 distributing forms with 259 editing form fields in 254-258 editing saved forms in Acrobat 258 editing the closed message in 260 editing the confirmation message in 260 filtering form responses in 263 Formatted Text icon 257 formatting text in 254, 257 Form Elements toolbar 257 inserting a page in 258 limitations of 252 opening a form for respondents in 261 saving a form as a PDF file 258 setting options in 260 setting properties for forms in 265 sharing form responses in 264 Single Checkbox icon 266 Single Choice Field icon 258 sorting form responses in 263 starting 252 testing forms in Acrobat 258 tracking forms in 262 using templates in 253-258 viewing form responses in 262 Adobe Forums 4 Adobe ID 259 creating and verifying 223 Adobe Labs 4 Adobe LiveCycle Rights Management 180 Adobe Marketplace & Exchange 4 Adobe PDF files about 8 accessible 86 adding security to 180 advantages of 8 certifying 201 comparing methods for creating 38

consolidating and converting source files 42 converting to Microsoft Word documents 140 creating 36-67 creating by dragging and dropping 41 designing for online viewing 27 from Microsoft Excel files 152 from Microsoft Word documents 147 from web pages 62, 158 modifying signed 195 navigating 19-23, 73 on the web 9 opening 10 optimizing 53-54 reflowing 89 signing 193 structured 87 tagged 87 Adobe PDF Print Engine 296 Adobe PDF Printer 50-51 Adobe PDF Settings dialog box 40 Adobe PDF Settings (presets) 40 Adobe Portable Document Format (PDF). See Adobe PDF files Adobe Reader about 9 commenting in 212 distributing 10 installing 10 using Protected Mode in 178 Adobe SendNow 100 Adobe TV 4 alignment, changing 131 Allow Fast Web View option 30 Allow Speculative Downloading In The Background option 30 alternate text. See alt text alt text 93 specifying 93-94 Always Add Bookmarks To Adobe PDF Files option in the Combine Files dialog box 170 Analyze panel 17 analyzing form data 244 PDF files for printing 293 Annotations panel 18, 211, 213

Append To Document, web pages 65 archiving email 59 arranging pages in the Combine Files dialog box 167–169 Arrow tool 212 Attach File tool 211 attaching the original Word file to a PDF 150 attachments, encrypting 204 audio, adding to PDF files 122 AutoDesk AutoCAD PDFMaker options 49 automatic scrolling 95 automating tasks using actions 272

### В

background color, changing onscreen 96-97 barcodes, adding 239 Bates numbering about 115 applying 115-118 best practices for creating printready PDF files 291 blank pages, inserting 46 bolding text 131 booklets, printing 84 bookmarks adding 119 changing destinations for 120-121 creating 22, 121 for converted web pages 63 from Word headings and styles 147 generating automatically 22 in combined files 171 increasing text size in 98 moving 121 naming automatically 121 navigating with 21 nesting 22, 121 Bookmarks button in navigation pane 21, 106 Bookmarks panel 106, 118 Bookmarks tab, PDFMaker 147 bounding boxes, moving 132 bullet points, adding 131-132 buttons, adding to forms 237, 239

### С

calculating values in form fields 246-247 Callout tool 212 cascading multiple documents 23 certificates, digital ID 193 certification programs 4 certified PDF files, signing 203 certifying PDF files 201-206 changing background color onscreen 96-97 text in a PDF 129-133 text properties 131 check boxes, adding to forms 239 checking accessibility 88 check marks in the Comments list 219 checks in preflighting 293 Classroom in a Book. See Adobe Acrobat XI Classroom in a Book ClearScan 57 clipboard, creating Adobe PDF from contents 54 Clip Complex Regions, when flattening transparency 301 closed message, editing in Adobe FormsCentral 260 Cloud tool 212 collecting form data 243-244 Collect Responses Online tab 259 color management about 301 setting up 301 synchronizing settings across Adobe Creative Suite 302 when printing 308 color of text, changing 131 color separations about 303 previewing 303 printing 306 Combine Files dialog box 42 arranging pages in 167-169 browsing thumbnails in 164 displaying contents as list in 169 excluding pages in 44

page size options in 170 setting options in 169-170 Single PDF option in 169 specifying options for conversion in 44 zooming in on thumbnails in 165 Combine Files Into A Single PDF command 42 Combine Files Into PDF 162 combining files 160-175 about 162 adding files when 163 in PDF Portfolios 162 into a single PDF 172, 174 limitations of 162 selecting files when 162-167 setting options for 169-170 commenting tools 16, 211-212 Add Note To Text tool 212 Add Text tool 211 Arrow tool 212 Attach File tool 211 Callout tool 212 Cloud tool 212 Connected Lines tool 212 Eraser tool 212 Highlight Text tool 211 Insert Text tool 212 Line tool 212 Oval tool 212 Pencil tool 212 Polygon tool 212 Record Audio tool 212 Rectangle tool 212 Replace Text tool 212 Stamp tool 212 Sticky Note tool 211, 213 Strikethrough tool 212 Text Box tool 212 Text Correction Markup tool 212, 217 Underline tool 212 Comment pane 13, 16, 18, 211, 218 comments about 211 adding 16, 18 adding in Adobe Reader 212 adding to a PDF 211-217 changing reviewer's name in 213-214

comments continued changing the color of 213-214 changing the status of 221 customizing the appearance of 213 exporting 218 filtering 220 importing 218-219 including in a PDF from a Word document 148-149 inserting text with 216 in shared reviews 224 marking text edits in 215-217 replying to 220 sorting 219 summarizing 221 viewing 18, 218, 219 viewing in context 219 Comments List 18, 218 using check marks in 219 Common Tools toolbar 12 adding tools to 78 Community Help. See Adobe Community Help **Compare Documents** command 226 comparing versions of a PDF 226 compatibility in encryption 182 completing forms 84-86 compression 53 **Configure Signature Appearance** dialog box 186-187 confirmation message, editing in Adobe FormsCentral 260 Connected Lines tool 212 Content Editing panel 16, 17 conversion settings in PDFMaker 149 Convert All Strokes To Outlines option 301 Convert All Text To Outlines option 301 Convert Displayed Comments To Notes In Adobe PDF option 148 converting and combining files 42 a page range 43 emails 58

form fields for use with Adobe EchoSign 239 spot colors to process colors 307 web pages 62 web pages from Internet Explorer 158 Convert Multimedia and Preserve Slide Transitions option 157 Convert To Adobe PDF And Send For Review button 154 Convert To Adobe PDF button 150 Convert To PDF preferences 40 copying images 137-139 lesson files 3 text 137-138 copying and pasting images 137 Copy With Formatting command 138 Create And Send For Review button 154 Create button 39 Create commands 39 Create Form dialog box 252 Create Form option in the Welcome screen 252 Create Link dialog box 118 Create New Action dialog box 277 Create PDF commands 39, 42 Create PDF From File command 39 Create PDF From Web Page command 62 creating actions 276 bookmarks 22, 121 custom preflight profiles 295 custom stamps 212 forms 230, 252 links in PDF files 117 creating Adobe PDFs 38 by dragging and dropping 41 by scanning 54-56 comparing methods for 38 for print and prepress 290 from Office applications 146-159 from the clipboard 54 using the Adobe PDF Printer (Windows) 50-51 using the Print command 50-51

using the Save As Adobe PDF option (Mac OS) 51 Creation and Appearance Preferences dialog box 185-186 Crop icon 136 cropping images 136 Crop tool 110 curricula for educators 4 customizing a tool set 32 preflight profiles 295 the appearance of comments 213 the Ouick Tools toolbar 19 custom tool set about 32 creating 32-33

### D

date fields, creating 235 default tools 12 work area 10 Default File Size option in the Combine Files dialog box 170 default tools 34 Delete Pages dialog box 112 deleting blocks of text 128-129 fields in Adobe FormsCentral 255 pages 112 pages when combining files into a single PDF 44, 166-167 description, adding 123 designing PDFs for online viewing 27 Details pane, when creating PDF Portfolios 172-174 digital IDs about 185 certificates for 193 creating 189 self-signed 190 digital signatures about 185 adding to forms 239

creating 185 customizing the appearance of 187 personalizing 185 reversing 197 using Preview Document mode with 188 validating 196 verifying 189 displaying page size 11 Display In Read Mode By Default option 30 display, onscreen 72 display settings 96 distributing Adobe Reader 10 forms with Adobe FormsCentral 259 PDF files for review 221 PDF forms 240, 243 dividing a spreadsheet into sections for viewing 156 document message bar 242 Document Open password 181 document pane 11 Document Processing panel 17 Document Properties dialog box 70, 123, 179, 181, 201 document properties, setting 123 document review processes 210 documents comparing 226 reading 72, 79 document title 123 downsampling 54 dragging and dropping to create PDFs 41 Drawing Markups panel 211 drawing tools for commenting 212 dropdown menus, adding to forms 239 duplex printing 84 Dynamic Zoom tool 78

# E

EchoSign. *See* Adobe EchoSign Edit Current Tool Set button 31 editing actions 286 Adobe FormsCentral forms in Acrobat 258 form fields in Adobe FormsCentral 254 images 134-137, 135-137 images in another application 137 text 16, 128-133 Edit Text & Images tool 16, 128, 137 Edit Tool Set dialog box 31 email automatic archiving 59 converting folders 58 converting messages 58 distributing forms through 243 email-based reviews 154, 226 about 210 Enable Accessibility And Reflow With Tagged PDF option 153 encrypting file attachments 204 PDF files 180, 182, 191 Enter key, navigating with 73 Eraser tool 212 Excel spreadsheets converting to PDF 152-156 including in combined files 162 saving PDF tables as 141 excluding pages when combining files into a single PDF 44 exiting Full Screen mode 27 expanding documents in the Combine Files dialog box 166 - 167Export File To menu in the Content Editing panel, 140 exporting actions 285 comments 218 form data 245 images 138-139 PDF files as Word documents 140 preflight profiles 295 presentations to PowerPoint 139-140

tables from PDF as Excel spreadsheets 141

# F

Fields panel 231 file information, viewing in the Combine Files dialog box 164 files. See also Adobe PDF files combining 42 file size, reducing 52 by optimizing 53 filling out PDF forms 84, 235 filtering comments 220 form data 244 form responses in Adobe FormsCentral 263 find and search, compared 79 Find First Suspect tool 57 finding and replacing text 130 Find panel 130 FIPS mode 204 First Page button 79 First Page command 74 Fit One Full Page button 28, 41, 73 Fit To Paper Width option 154 Fit Visible command 74 Fit Width command 19, 73, 77 Fit Worksheet To A Single Page option in Excel 154 fixing PDF files for printing 293 fixups in preflighting 293 Flash animations, adding to PDF files 122 flat forms, converting into interactive forms 84, 230 Flattener Preview 298 flattener preview settings 299 flattening transparency 296 options 301 floating toolbar 28 font, changing 131 Formatted Text icon in Adobe FormsCentral 257 formatting text in Acrobat 131, 133 in Adobe FormsCentral 254, 257 formatting text field responses 235

form data analyzing 244 exporting 245 filtering 244 sorting 244 using in a spreadsheet or database 245 viewing responses in a PDF Portfolio 243 Form Editing mode 231, 232 Form Elements toolbar in Adobe FormsCentral 257 form fields adding actions to 238 adding automatically 231 adding in Adobe FormsCentral 257 adding labels to 237 barcodes 239 buttons 237, 239 calculating numeric fields 246 check boxes 239 date fields 235 deleting in Adobe FormsCentral 255 digital signatures 239 dropdown menus 239 editing in Adobe FormsCentral 254-258 editing properties for 234 for use with Adobe EchoSign 239 list boxes 239 naming 232 phone number fields 235 positioning 233 previewing 235 radio buttons 235, 239 resizing 233 restricting answer formats for 235 reviewing in Fields panel 231 scrolling text fields 234 text fields 232, 239 types 239 validating numeric fields 246 zip code fields 235 form responses adding manually in Adobe FormsCentral 262 filtering in Adobe FormsCentral 263

sharing in Adobe FormsCentral 264 sorting in Adobe FormsCentral 263 tracking 242 using in a spreadsheet or database 245 viewing in Adobe FormsCentral 262 viewing in a PDF Portfolio 244 forms 228-249 adding a reset button to 237 adding fields in Adobe FormsCentral 266 adding images to in Adobe FormsCentral 267 adding text fields to 232 changing the tab order in 235 collecting data from 243 compiling responses from 244 converting paper to PDF 230 creating from scanned documents 230 creating from Word documents 230 creating with templates 253 distributing 240, 243 distributing with Adobe FormsCentral 259 document message bar in 242 editing in Acrobat after saving from Adobe FormsCentral 258 filling out 84, 235 flat 84 laying out precisely 233 making interactive 230 noninteractive 85 setting properties in Adobe FormsCentral 265 tracking 242 tracking in Adobe FormsCentral 262 using Adobe FormsCentral 252 - 269FormsCentral. See Adobe FormsCentral Forms panel 17, 232 forums. See Adobe Forums

Full Screen mode 124 about 26 avoiding the warning message 285 displaying navigation tools in 27 exiting 27 setting a file to open in 26 setting preferences for 27 viewing PDFs in 25–27

# G

Get Others To Sign panel 199 Go To Page dialog box 20 Go To steps in actions 278 Gradient And Mesh Resolution option 301

### Η

Hand tool 13, 21, 73 Header Properties panel in FormsCentral 254 Header Properties panel when creating PDF Portfolios 174 headers adding in Adobe FormsCentral 266 adding to PDF Portfolios 174 in FormsCentral forms 254 viewing in a spreadsheet while scrolling 156 headers and footers adding to PDF files 275, 282 inability to edit in PDF created from Office document 151 headings and styles in Word, converting to bookmarks 147 Help. See Adobe Acrobat XI Help hiding layers when printing 295 text (redacting) 133 highlighting areas affected by transparency 299 Highlight Text tool 211, 215 hyperlinks. See links

### I

IBM Lotus Notes archiving email as PDF from 58 PDFMaker options 49 image-editing application, using to edit images in a PDF 137 image files, converting to PDF 39 images adding 135 adding to forms in Adobe FormsCentral 267 copying 137-139 copying and pasting 137 cropping 136 editing 134-137 editing in another application 137 exporting from Acrobat 138-139 replacing 134 saving 138 importing actions 285 comments 218 preflight profiles 295 I Need To Sign panel 193, 198 initial view setting 70 setting to Full Screen mode 26 Initial View tab in the Document Properties dialog box 123 initiating shared reviews 221 Ink Manager 303, 304 inserting a new page in Adobe FormsCentral 258 blank pages 46 images 135 pages from one PDF file into another 110 Insert Pages dialog box 46, 110 Insert Text tool 212, 216 inspecting objects in a PDF file 305 installers, Adobe Reader 10 installing Acrobat 2 instruction steps, adding to actions 278 interactive forms, creating 230 Interactive Objects panel 122

Internet Explorer, converting web pages from 158 Internet settings, for converting web pages 62 inviting reviewers 222

### J

JavaScript panel 17

### Κ

kerning text 131 keyboard shortcuts 19–20, 96 keywords, adding to a PDF 124

### L

labels, adding to form fields 237 Larger File Size option in the Combine Files dialog box 170 layers, printing 295 layout, in a PDF Portfolio 172 layout of forms 233 Layout pane, when creating PDF Portfolios 172-174 leading, changing in text 131 learning resources 3 Line Art And Text Resolution option 301 Link Properties dialog box 116 links adding actions to 116 changing the destination of 116 creating 117 editing 114 following 78-79 list boxes, adding to forms 239 list, display contents of Combine Files dialog box as 169 listing comments 218, 219 LiveCycle Rights Management 180 logos in digital signatures 187 Lotus Notes. See IBM Lotus Notes

### Μ

magnification about 72 changing 13, 19 magnifying glass in the Combine Files dialog box 165 mail merge, converting Word files to PDF 152 Make Accessible action 92-94 Make Searchable option 56 malicious files, preventing damage from 178 Manage Actions dialog box 286 markup tools 211-212 Marquee Zoom tool 77 menu bar, reopening 11 merging files into a single PDF 42, 160-175 metadata, adding to PDF files 123 Microsoft Excel exporting tables to 141 PDFMaker options 48 using PDFMaker with 152-156 Microsoft Internet Explorer converting web pages from 158 PDFMaker options 49 Microsoft Office applications, using PDFMaker with 146-159 Microsoft Office files, including in combined files 162 Microsoft Office for Mac OS. creating PDFs from 42 Microsoft Outlook archiving email as PDF from 58 PDFMaker options 48 Microsoft PowerPoint exporting presentations to 139 PDFMaker options 48 using PDFMaker with 157-158 Microsoft Project PDFMaker options 48 Microsoft SharePoint, using to distribute forms 243 Microsoft Visio PDFMaker options 49 Microsoft Word PDFMaker options 48 using PDFMaker with 147-152

Microsoft Word documents, saving PDF files as 140 Microsoft WordPad, creating PDF files from 50 minus sign in the Combine Files dialog box 167 monitor resolution 72 movie files, adding to a PDF 122 moving pages 108 text bounding boxes 132 Mozilla Firefox PDFMaker options 49 multiline text fields, adding 233 multimedia files, adding to PDF files 122-125 multiple documents combining into a single PDF 42 viewing 23

# Ν

naming form fields 232 radio buttons 236 navigating documents 72-80 in Full Screen mode 27 PDF files 19, 73 with Enter and Return keys 73 with page thumbnails 75 with scroll bar 74 Navigation Bar in Full Screen mode 27 navigation pane 106 Page Thumbnails panel 19 Security Settings button in 180 Signatures panel 195 Tags panel 90 navigation tools, adding to the Common Tools toolbar 78 New Bookmark button 22, 119, 121 new features. See Adobe Acrobat XI Classroom in a Book, what's new in this edition Next Page button 22 Next Page command 20 Next View button 79

notes from Microsoft Word comments 148 Number Pages command 113 numeric fields, calculating and validating 246–247

# 0

**Object Inspector** 305 OCR, applying 56-57 Office. See Microsoft Office, Microsoft Word, Microsoft Excel, Microsoft PowerPoint, or Microsoft Outlook Office documents, inability to edit headers and footers in PDFs created from 151 omitting pages from combined files 166-167 online documents, designing 28 onscreen display 72 opening a form in Adobe FormsCentral 261 password-protected PDF files 184 PDFs in Full Screen mode 26 opening view, changing 70 optimizing PDF files 53-54 organizing pages in the Combine Files dialog box 167-169 Output Preview dialog box 304 Oval tool 212

### Ρ

page breaks, inserting in Adobe FormsCentral 258 Page Display preferences 97 page numbers, adding to a PDF 114 page preview box 74 page range, converting 43 pages arranging in the Combine Files dialog box 167–169 deleting 112 inserting 110

moving with page thumbnails 108 omitting from combined files 166-167 printing 82 rearranging 108 renumbering 112-114 rotating 15, 111 page size displaying 11 options in the Combine Files dialog box 170 Pages panel 15, 17, 112 page thumbnails 75. See also thumbnails magnifying pages with 76 moving pages with 108 navigating with 75 Page Thumbnails button 20 Page Thumbnails panel 19, 75 page-view box, in thumbnails 76 page view magnification 77 panels, displaying in Tools pane 88 panning across a page 73 password-protected PDF files creating 181-182 opening 184 password protection 181 password strength 182 PDF/A saving as 295 validating 295 PDF/E saving as 295 validating 295 PDF files. See Adobe PDF files PDFMaker. See Acrobat PDFMaker PDF Optimizer 54 PDF Portfolios 172-174 adding headers to 174 advantages of 172 collecting form responses in 243 creating 172-174 Layout pane 172-173 selecting layouts in 172 PDF settings files (presets) about 52, 290 selecting 292 PDF standards 297

PDF tables, saving as Excel spreadsheets 141 PDF/X files creating for professional printing 291 saving as 295 validating 295 Pencil tool 212 Permission Details in the Security Settings panel 181 Permissions password 181 phone number field, creating 235 plus sign in the Combine Files dialog box 166 Polygon tool 212 pop-up menus, adding to forms 239 Portable Document Format (PDF) 8 portfolios. See PDF Portfolios positioning form fields 233 PostScript printer driver 306 PowerPoint. See Microsoft PowerPoint PowerPoint presentations converting to PDF 157-158 including in combined files 162 preferences Accessibility 96 Convert To PDF 40 for web browsing 30 Full Screen mode 27, 285 Internet 30 Page Display 97 Reading 98, 99 Security 185 Spelling 97 preflighting PDF files 293-295 preflight profiles creating custom 295 exporting 295 importing 295 preflight summary report 295 Prepare For Distribution action 272 prepress, creating PDF files for 290 prerequisites for Classroom in a Book 2 presentations exporting to PowerPoint 139 setting up 124 viewing in Full Screen mode 25

Preserve Overprint option 301 presets for creating PDF files 52 previewing color separations 303 documents in the Combine Files dialog box 165 form fields 235 printing 303 transparency 296 Preview mode when signing documents 194 Previous Page command 20 Previous View button 114 Previous View command 79, 107 Print command, using to create PDF files 50-51 printers' marks 308 printing booklets 84 color separations 306 comments 221 PDF files 82 printers' marks 308 using color management 308 printing options 306 print preview 303 Print Production panel 17, 293 professional printing, creating PDFs for 291 Prompt For Selecting Excel Sheets option, in Excel 153 Prompt User option when creating actions 278 proofing onscreen 304 properties document 123 editing for form fields 234 Protected Mode in Adobe Reader 9, 178 disabling 9, 179 verifying 178-179 Protected View in Acrobat for Windows 179 protecting PDF files 180-207 Protection panel 17, 182 publishing form responses from Adobe FormsCentral 264

# Q

Quick Tools toolbar 12 customizing 31

### R

radio buttons adding 235, 239 adding in Adobe FormsCentral 258 naming 236 rasterization 298 Raster/Vector Balance slider 300 Reader. See Adobe Reader Reader-extended features 258 reading comments 217 PDFs 72 reading out loud 98 Reading preferences 98-99 Read mode 27-28, 72 rearranging pages in a PDF 108 **Recognition Report** 94 Recognize Text panel 17 Record Audio tool 212 Rectangle tool 212 redacting text 133 Redaction tool 133 reducing file size 52 reflowing a PDF file 89-91 text 129 remapping spot colors to process colors 303, 304 Remove Selected Items button in the Combine Files dialog box 44, 166 Remove Split command 25 removing pages from combined files 166 renumbering pages 112-114 reopening the menu bar 11 Replace Text tool 212, 215 replacing images 134 multiple occurrences of text 130 text 129-130 replying to comments 220

Require A Password To Open The Document option 182 resampling 53, 54 reset buttons, adding to forms 237 resetting toolbars 79 Reset Toolbars command 34 resizing form fields 233 text bounding boxes 132 resolution, checking 305 resources for learning Acrobat 3 response file, adding form data to 244 Results pane in the Preflight dialog box 294-295 Return key, navigating with 73 reversing digital signatures 197 reviewers, inviting to a shared review 222 reviewing a PDF file 16 reviewing tools 13 reviews 208-227 about 210 commenting and markup tools for 211 email-based 154, 226 shared 210 starting from PDFMaker 152 - 155types of 210 rich text format, copying text as 137 roman numerals as page numbers 113 Rotate Pages dialog box 15 rotating pages 15, 111

# S

sandboxing 9, 178. *See* also Protected Mode Save As Adobe PDF option 51 Save As Other command 140 saving actions 281 a form from Adobe FormsCentral as a PDF 258 as image files 138 as RTF 137 PDF files as Word documents 140 scanned documents, creating interactive forms from 230 scanned text, making editable 56 scanning paper documents to PDF 54-56 using OCR 56 scrolling 74 automatic 95 searching PDF documents 79-81 security envelopes 204-205 security in PDF files 176-207 about 180 adding 181 and accessibility 89 Security preferences 185 security settings 180 Security Settings button in the navigation pane 180 selecting files to combine 162-167 pages when combining files into a single PDF 44 Selection tool 22 self-signed digital IDs 185 Send For Shared Review dialog box 155 Send For Shared Review wizard 222 Set Bookmark Destination command 120 setting an initial view 70 options in Adobe FormsCentral 260 properties for forms in Adobe FormsCentral 265 Settings button in the Open dialog box 40 settings for combining files 44 setting up presentations 124 shared reviews about 210 initiating 221 initiating with PDFMaker 154 - 155inviting reviewers to 222 participating in 224 tracking comments in 225 using Tracker in 226 SharePoint, using in a review 210

sharing actions 285 form responses in Adobe FormsCentral 264 PDF files 99 shortcuts, keyboard 19 showing and hiding layers when printing 295 signature appearances creating 185-187 naming 186 signatures. See digital signatures in PDF files 176-207 requesting with Adobe EchoSign 199 Signatures button 195 Signatures pane 196 Signatures panel 195 signature tools 13 Signature Verification Preferences dialog box 189 Sign & Certify panel 193 signing certified files 203 in Preview mode 188, 194 methods 189 PDF files 193 someone else's document in Adobe EchoSign 200 your own document using Adobe EchoSign 198 Sign pane 13, 193, 198, 199 Single Checkbox icon in Adobe FormsCentral 266 Single Choice Field icon in Adobe FormsCentral 258 Single-key accelerators 19 Single PDF option in the Combine Files dialog box 169-170 Small File Size option in the Combine Files dialog box 170 smoothing text 97 Snapshot feature 138 soft-proofing a PDF file 304 sorting comments 219 form data 244 form responses in Adobe FormsCentral 263

source files, attaching to PDFs 150 Spelling preferences 97 Split command 24 splitting the view of a document 23 spot colors, remapping to process 304 Spreadsheet Split command 156 stamps, creating custom 212 Stamp tool 212 Standards pane 295 Start button in actions 274 sticky notes adding 213 converting Word comments to 148-151 Sticky Note tool 18, 211 Stop button in actions 274 Strikethrough tool 212, 217 structure in PDF files 87 styles in Word, converting to bookmarks 147-148 Submit Form button 242 summarizing comments 221 Switch To List button in the Combine Files dialog box 169

### Т

tables, exporting as spreadsheets 141 tab order, changing in forms 235 tagged PDF files 87 about 50 Tags panel 90 Take A Snapshot command 138 task panes 13, 14 Tasks panel in Form Editing mode 231 templates for forms 253-258 testing a form from Adobe FormsCentral 258 text adding 131 bolding 131 changing properties of 131 copying 137-138 copying as accessible text 137 copying from a PDF file 137 copying in RTF 137

deleting 128-129 editing 16, 128-133 finding and replacing 130 formatting in Adobe FormsCentral 254, 257 inserting in comments 212, 216 making scanned text editable 56 marking for deletion 217 redacting 133 reflowing 89-91 reflowing after edits 129 replacing 129-130 searching 79-81 smoothing 97 text blocks, moving 132 Text Box tool 212 text color, changing 131 Text Correction Markup tool 212, 217 TextEdit, creating PDF files from 51 text edits, marking in comments 215-217 text fields adding to forms 232, 239 formatting for multiple lines 233 text formatting, changing 131, 133 text properties, changing 131 thumbnails. See also page thumbnails browsing in the Combine Files dialog box 164 highlighted area in 21 moving pages with 108 navigating with 75 rearranging in the Combine Files dialog box 167-169 viewing 19,75 TIFF files, converting to PDF 39 tiling documents 23 title, document 123 toolbars about 12 Common Tools toolbar 12 **Quick Tools toolbar** 12 resetting to default 34, 79 tools Add Text 212 Arrow 212 Callout 212 Cloud 212

commenting and markup 211 creating a custom tool set 32 custom stamp 212 finding in Acrobat XI 14 for drawing comments 212 Highlight Text 211, 215 Oval 212 Pencil 212 returning to default 34 selecting 12 selecting in the Tools pane 13 showing and hiding 78 Stamp 212 Sticky Note 211 Text Correction Markup 212, 217 Tools pane 12, 13 displaying panels in 88 panels in 17 Touchup dialog box 57 TouchUp Reading Order tool 90 Tracker in shared reviews 226 using to track forms 242 tracking forms in Adobe FormsCentral 262 reviews 226 transitions, retaining in a PDF from a PowerPoint presentation 157 transparency about 296 flattener preview settings 299 flattening 296 options for flattening 301 previewing 296 using efficiently for printing 291 transparency flattener preset options 300 trusted identities 193 type style, changing 131 Typewriter tool. See Add Text tool

### U

Underline tool 212 user forums. See Adobe Forums

### ۷

validating form field data 246 verifying digital signatures 189 video files, adding to PDF files 122, 283 View Adobe PDF Result option 149-151 View Documents in Preview Mode option 188 viewing comments 218, 219 documents in Protected Mode in Reader 178 file information in the Combine Files dialog box 164 form responses 242 form responses in Adobe FormsCentral 262 individual pages of a document in the Combine Files dialog box 166-167 multiple documents 22 multiple views of a document 23 PDFs in Full Screen mode 25-27 PDFs in Read mode 27-28 security settings 180 spreadsheet headers while scrolling through rows 156 View menu 19 views Actual Size 74 changing 77 Fit Visible 74 Fit Width 74 initial 70 split 23 spreadsheet split 156 Zoom To Page Level 74 View Signed Version option, digital signatures 197 viruses, preventing 178

### W

watermarks, adding 274 web browsing preferences for PDF files 30 web links, downloading and converting 64

web pages converting to PDF 62, 158 navigating 64 websites, including PDFs in 9 Welcome screen 10, 11 creating PDFs from 39 Word comments, converting to PDF notes 148 Word documents attaching source files to PDFs 150 converting mail-merge to PDF 152 converting to Adobe PDF 147 including in combined files 162 saving PDF files as 140 WordPad. See Microsoft WordPad Word tab, PDFMaker 148 work area, default 10 Work With Certificates panel 193

# Ζ

zip code fields, creating 235 Zoom In button 12 zooming in on thumbnails in the Combine Files dialog box 165 with the Dynamic Zoom tool 78 with the Marquee Zoom tool 77 Zoom Out button 13 Zoom To command 19 zoom tools 13, 77 Zoom To Page Level command 18

# **Production Notes**

Adobe Acrobat XI Classroom in a Book was created electronically using Adobe InDesign CS5.5. Art was produced using Adobe InDesign, Adobe Illustrator, and Adobe Photoshop. The Myriad Pro and Warnock Pro OpenType families of typefaces were used throughout this book.

References to company names in the lessons are for demonstration purposes only and are not intended to refer to any actual organization or person.

#### Images

Photographic images and illustrations are intended for use with the tutorials.

### Typefaces used

Adobe Myriad Pro and Adobe Minion Pro are used throughout the lessons. For more information about OpenType and Adobe fonts, visit www.adobe.com/type/opentype/.

#### **Team credits**

The following individuals contributed to the development of this edition of *Adobe Acrobat XI Classroom in a Book*: Writer: Brie Gyncild

Project Manager: Lisa Fridsma

Lesson Development: Brie Gyncild

Illustrator and Compositor: Lisa Fridsma

Copyeditor and Proofreader: Wendy Katz

Technical Reviewer: Megan Tytler

Indexer: Brie Gyncild

Cover design: Eddie Yuen

Interior design: Mimi Heft

Adobe Press Executive Editor: Victor Gavenda

Adobe Press Project Editor: Connie Jeung-Mills

Production Editor: Danielle Foster